ดู่มือการขึ้นทะเบียนผู้ผลิตอา<mark>หาร</mark> ส่งออกไปจีนตามระเบียบ 248 ภายใต้การดำเนินงานของกรมวิชากา<mark>รเกษตร</mark>

กองพัฒนาระบบและรับรองมาตรฐานสินด้าพืช

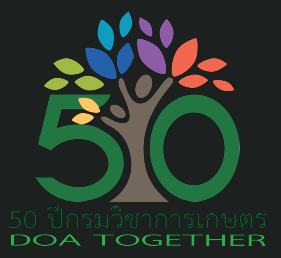

กรมวิชาการแกษตร

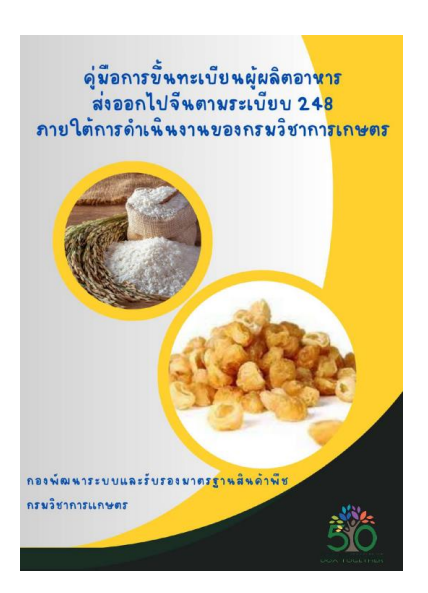

# คู่มือ

ก<sup>้</sup>ารขึ้นทะเบียนผู้ผลิตอาหารส่งออกไปจีนตามระเบียบ 248 ภายใต้การดำเนินงาน ของกรมวิชาการเกษตร

## ที่ปรึกษา

| นายชัยศักดิ์ รินเกลื่อน | ผู้อำนวยการกองพัฒนาระบบและรับรองมาตรฐานสินค้าพืช |
|-------------------------|--------------------------------------------------|
| นายเกรียงไกร สุภโตษะ    | ผู้เชี่ยวชาญด้านมาตรฐานคุณภาพสินค้าเกษตร         |

# คณะผู้จัดทำ

| นางสาวพิทยาภรณ์    | ตันติยากร    |
|--------------------|--------------|
| นางสาวอุมาภรณ์     | สุจริตทวีสุข |
| นางสาวทรรศน์สรัล   | รัตนทัศนีย   |
| นางสาวฐิติภา       | พรพลอยจันท์  |
| นายราเมธ           | แซ่เหลา      |
| นายวีรยุทธ         | สุทธิรักษ์   |
| นางสาววรัญญา       | ปานเกตุ      |
| นางสาวมธุสร        | ล่ำสูง       |
| นางสาวณัชญ์วรัศมิ์ | เปี่ยมญาติ   |

## กลุ่มพัฒนาระบบตรวจรับรองมาตรฐานสินค้าพืช กองพัฒนาระบบและรับรองมาตรฐานสินค้าพืช

โทร. 02-9406464 Email: <u>qpsig.doa@gmail.com</u>

คู่มือขึ้นทะเบียน248 กรมวิชาการเกษตร

### คำนำ

สาธารณรัฐประชาชนจีน เป็นประเทศผู้นำเข้าสินค้าเกษตรและอาหารที่สำคัญของไทย ได้ออกระเบียบ 248 ว่าด้วยการขึ้นทะเบียนผู้ผลิตอาหารนำเข้าจากต่างประเทศ เพื่อใช้กำกับการขึ้น ทะเบียนของกิจการ การผลิต การแปรรูป และการเก็บรักษาสินค้าอาหารที่นำเข้ามายังสาธารณรัฐ ประชาชนจีน เริ่มบังคับใช้ตั้งแต่วันที่ 1 มกราคม 2565 ส่งผลกระทบกับผู้ผลิตสินค้าอาหารที่ไม่ได้รับการ ขึ้นทะเบียน จะไม่สามารถส่งออกสินค้าไปยังสาธารณรัฐประชาชนจีนได้ ดังนั้นกรมวิชาการเกษตร โดยกองพัฒนาระบบและรับรองมาตรฐานสินค้าพืช ในฐานะหน่วยงานกำกับดูแลสินค้าเกษตรด้านพืช ของไทย มีบทบาทสำคัญในการตรวจสอบและเสนอชื่อผู้ผลิตสินค้าอาหารที่ต้องขึ้นทะเบียนตามระเบียบ 248 ผ่านหน่วยงานกำกับดูแล (Competent Authority: CA) ของประเทศผู้ส่งออก

กองพัฒนาระบบและรับรองมาตรฐานสินค้าพืช จึงได้จัดทำคู่มือการขึ้นทะเบียนผู้ผลิต อาหารส่งออกไปจีนตามระเบียบ 248 ภายใต้การดำเนินงานของกรมวิชาการเกษตร โดยมีวัตถุประสงค์ เพื่อใช้เป็นคำแนะนำในการยื่นคำขอขึ้นทะเบียนตามระเบียบ 248 โดยมีเนื้อหาตั้งแต่ขั้นตอนการขึ้น ทะเบียนตามระเบีย<sup>๊</sup>บ 248 ภายใต้การดำเนินงานของกรมวิชาการเกษตร การตรวจสอบกลุ่มสินค้า การกรอกข้อมูลเพื่อยื่นคำขอขึ้นทะเบียนตามระเบียบ 248 การขอเปลี่ยนแปลงข้อมูลเมื่อได้รับการ ขึ้นทะเบียนแล้ว รวมถึงการตรวจสอบสถานะการขึ้นทะเบียน ในรูปแบบที่เข้าใจง่าย สำหรับผู้ผลิตอาหาร และผู้สนใจ เพื่อให้สามารถขึ้นทะเบียนตามระเบียบ 248 ได้ และไม่ส่งผลกระทบต่อการส่งออกสินค้า ไปยังจีน

(นายชัยศักดิ์ รินเกลื่อน) ผู้อำนวยการกองพัฒนาระบบและรับรองมาตรฐานสินค้าพืช สิงหาคม 2566

คู่มือขึ้นทะเบียน248 กรมวิชาการเกษตร

# สารบัญ

| คำนำ                                                                                                    | หน้า         |
|----------------------------------------------------------------------------------------------------|--------------|
| การขึ้นทะเบียนผู้ผลิตอาหารส่งออกไปจีน ตามระเบียบ 248<br>ภายใต้การดำเนินงานของกรมวิชาการเกษตร                                                                                                    | 1            |
| ขั้นตอนในการยื่นคำขอขึ้นทะเบียนตามระเบียบ 248<br>ภายใต้การดำเนินงานของกรมวิชาการเกษตร                                                                                                    | 2            |
| ขั้นตอนการเข้าใช้งานระบบ CIFER<br><ul> <li>การตรวจสอบ HS CODE, CIQ CODE และกลุ่มสินค้า</li> <li>การยื่นคำขอขึ้นทะเบียน 248</li> <li>การเปลี่ยนแปลงข้อมูล สำหรับผู้ที่ได้รับการขึ้นทะเบียนแล้ว</li> </ul> | 3<br>5<br>17 |
| <b>การส่งคำขอใหม่ เมื่อได้รับการปฏิเสธจาก GACC</b> (Refused by GACC)                                                                                                    | 24           |
| <b>การตรวจสอบสถานการณ์ขึ้นทะเบียน</b> (Application status)                                                                                                    | 26           |
| บรรณานุกรม                                                                                                    | 27           |

# การขึ้นทะเบียนผู้ผลิตอาหารส่งออกไปจีน ตามระเบียบ 248 ภายใต้การดำเนินงานของกรมวิชาการเกษตร

สำนักงานศุลกากรแห่งสาธารณรัฐประชาชนจีน (General Administration of Customs of the People's Republic China: GACC) ประกาศระเบียบใหม่ในการนำเข้าสินค้าอาหาร ซึ่งจะมีผลบังคับใช้ตั้งแต่วันที่ 1 มกราคม 2565 เป็นต้นไป ได้แก่

 ระเบียบฉบับที่ 248 ว่าด้วยการขึ้นทะเบียนผู้ผลิตอาหารนำเข้าจากต่างประเทศ (Regulations on the Registration and Administration of Overseas Producers of Imported Food : Decree 248)

 ระเบียบฉบับที่ 249 ว่าด้วยมาตรการความปลอดภัยสำหรับอาหารนำเข้าและส่งออก (Administrative Measures on Import and Export Food Safety : Decree 249)

ระเบียบดังกล่าวกำหนดให้ผู้ผลิตอาหารจากต่างประเทศต้องมีการขึ้นทะเบียนกับหน่วยงาน GACC ก่อนการส่งออกไปยังจีน โดยแบ่งสินค้าเป็น 2 กลุ่ม ได้แก่

1. กลุ่มสินค้าที่ต้องขึ้นทะเบียนผ่านหน่วยงานกำกับดูแล (Competent Authority: CA) ของประเทศ ผู้ส่งออก จำนวน 18 ประเภท ได้แก่ เนื้อสัตว์และผลิตภัณฑ์เนื้อสัตว์ ผลิตภัณฑ์ใส้บรรจุไส้กรอก ผลิตภัณฑ์สัตว์น้ำ ผลิตภัณฑ์นม รังนกและผลิตภัณฑ์จากรังนก ผลิตภัณฑ์จากผึ้ง ไข่และผลิตภัณฑ์จากไข่ น้ำมันและไขมันสำหรับการ บริโภค ผลิตภัณฑ์จากแป้งสาลีสำเร็จรูปยัดไส้ เมล็ดอัญพืชสำหรับการบริโภค ผลิตภัณฑ์เมล็ดอัญพืชบดและมอลต์ เพื่อการอุตสาหกรรม ผักสด ผักอบแห้งและเมล็ดถั่วอบแห้ง เครื่องปรุงรส ถั่วเปลือกแข็งและเมล็ดพืช ผลไม้แห้ง กาแฟและเมล็ดโกโก้ที่ยังไม่ผ่านการคั่ว อาหารสำหรับวัตถุประสงค์พิเศษ อาหารฟังก์ชั่น

หน่วยงาน CA ของประเทศไทย ได้แก่ กรมวิชาการเกษตร กรมประมง กรมปศุสัตว์ และสำนักงาน คณะกรรมการอาหารและยา ขึ้นอยู่กับกลุ่มสินค้า

2. กลุ่มสินค้านอกเหนือจาก 18 ประเภท ผู้ผลิตต้องขึ้นทะเบียนด้วยตนเองโดยตรงกับ GACC และ ปฏิบัติตามข้อกำหนดที่เกี่ยวข้องในมาตรา 9 ของระเบียบ ฉบับที่ 248 ในการขอขึ้นทะเบียน ตั้งแต่วันที่ 1 พฤศจิกายน 2564 เป็นต้นไป ผ่านเว็บไซต์ของ China Import Food Enterprise Registration : CIFER https://cifer.singlewindow.cn

**กรมวิชาการเกษตร** เป็นหน่วยงาน CA สำหรับการขึ้นทะเบียนกลุ่มสินค้า 9 ชนิด ได้แก่

- 1) น้ำมันและไขมันสำหรับการบริโภค
- 2) ผลิตภัณฑ์จากข้าวสาลีสำเร็จรูป
- 3) เมล็ดธัญพืชสำหรับการบริโภค
- 4) ผลิตภัณฑ์เมล็ดธัญพืชบดและมอลต์เพื่อการอุตสาหกรรม
- 5) ผักสด ผักอบแห้งและถั่วอบแห้ง
- 6) เครื่องปรุงรสที่ทำมาจากพืช
- 7) ถั่วเปลือกแข็งและเมล็ดพืช
- 8) ผลไม้แห้ง
- 9) กาแฟและเมล็ดโกโก้ที่ยังไม่ผ่านการคั่ว

# ขั้นตอนในการยื่นคำขอขึ้นทะเบียนตามระเบียบ 248 ภายใต้การดำเนินงานของกรมวิชาการเกษตร

- การขึ้นทะเบียนในกลุ่มสินค้าที่ต้องขึ้นทะเบียนผ่านกรมวิชาการเกษตรให้ผู้ผลิตอาหารติดต่อ กองพัฒนาระบบ และรับรองมาตรฐานสินค้าพืช (กมพ.) กรมวิชาการเกษตร โทรศัพท์ 02-940-7422, 02-940-6464 หรือทาง อีเมล์ <u>qpsig.doa@gmail.com</u> เพื่อยื่นคำขอตามแบบ กมพ.28 พร้อมเอกสารหลักฐานต่างๆ เพื่อรับบัญชีการ ใช้งาน (Username & Password)
- เจ้าหน้าที่กรมวิชาการเกษตร ตรวจสอบคำขอและเอกสารหลักฐาน หากถูกต้องครบถ้วน จะดำเนินการ ออกเลขทะเบียน และแจ้งบัญชีการใช้งาน (Username & Password) สำหรับการขึ้นทะเบียนทางอีเมล์ที่ให้ไว้
- ผู้ผลิตอาหารกรอกข้อมูลการขึ้นทะเบียน และยื่นหลักฐานผ่านเว็บไซต์ของ China Import Food Enterprise Registration : CIFER ที่ <u>http://cifer.singlewindow.cn</u>
- 4. เจ้าหน้าที่กรมวิชาการเกษตร พิจารณาข้อมูล เอกสารหลักฐาน ในระบบ CIFER รวมถึงพิจารณาการเข้าตรวจ ระบบการจัดการสุขอนามัยและความปลอดภัยอาหารและระบบปกป้องอาหาร หรืออาจพิจารณาให้ผู้ผลิต อาหารตรวจประเมินด้วยตนเอง
- 5. การเข้าตรวจประเมิน ณ สถานที่ผลิต หรือการให้ผู้ผลิตอาหารตรวจประเมินด้วยตนเอง จะตรวจประเมินตาม เอกสาร Registration requirements and key checkpoints of control and inspection พร้อมเอกสาร หลักฐานที่เกี่ยวข้อง นำส่งเจ้าหน้าที่กรมวิชาการเกษตร ทาง E-mail: <u>qpsig.doa@gmail.com</u>
- เจ้าหน้าที่กรมวิชาการเกษตร พิจารณาข้อมูล จัดทำรายงานผลการตรวจประเมิน และส่งคำขอของผู้ผลิตอาหาร ให้ GACC พิจารณาขึ้นทะเบียนต่อไป
- GACC พิจารณาและตรวจสอบคำขอขึ้นทะเบียน แจ้งผลการพิจารณาการขึ้นทะเบียนผ่านระบบ CIFER ซึ่งอาจ ใช้เวลา 2 - 4 เดือน กรณีมีการแก้ไข หรือปฏิเสธคำขอขึ้นทะเบียน ผู้ผลิตจะต้องดำเนินการแก้ไข และส่งคำขอ ขึ้นทะเบียนใหม่

## \* โรงปรับปรุงคุณภาพข้าว ที่ได้รับการขึ้นทะเบียนกับ GACC แล้ว

การยื่นขอบัญชีการใช้งาน (Username & Password) เพื่อป้องกันการสวมสิทธิ์จากบุคคลอื่น ขอหลักฐานดังนี้

- หนังสือรับรองการจดทะเบียนนิติบุคคล วัตถุประสงค์ และผู้มีอำนาจลงชื่อแทนนิติบุคคลผู้ขออนุญาตนี้ ออกให้ไม่เกินหกเดือน (กรณีนิติบุคคลเป็นผู้ขออนุญาต)
- 2. สำเนาบัตรประจำตัวประชาชนของผู้มีอำนาจลงนาม หรือหนังสือเดินทาง
- หนังสือมอบอำนาจในกรณีมอบอำนาจให้ผู้อื่นดำเนินการแทน พร้อมติดอาการแสตมป์ 30 บาท (กรณีไม่ได้ มายื่นเอกสารด้วยตนเอง) พร้อมสำบัตรประจำตัวประชาชนของผู้รับมอบอำนาจ และผู้มอบอำนาจ

\*\* สำหรับสินค้าเกษตรขั้นต้นเพื่อการบริโภค ได้แก่ fresh vegetables, plant-based seasonings (unmilled), dried beans, edible cereals (except rice), oilseeds, unprocessed coffee beans และ unprocessed cocoa ไม่ต้องขอขึ้นทะเบียนผ่านระบบ CIFER แล้ว ให้ติดต่อหน่วยงาน CA ของประเทศผู้นำเข้า เพื่อขึ้นทะเบียนและส่งเอกสารที่เกี่ยวข้องให้กรมการกักกันพืชและสัตว์ (Department of Animal and Plant Quarantine) ผ่านทาง E-mail: <u>dapq@customs.gov.cn</u>

# ขั้นตอนการเข้าใช้งานระบบ CIFER

#### การตรวจสอบ HS CODE, CIQ CODE และกลุ่มสินค้า

- ผู้ผลิตอาหารลงทะเบียน 248 ผ่าน เว็บไซต์ของ China Import Food Enterprise Registration (CIFER) ที่ <u>http://cifer.singlewindow.cn</u>
- 2. สามารถเปลี่ยนภาษา โดยเลือก 🔊 ภาษาอังกฤษ หรือ เลือก 🗭 ภาษาจีน

จากนั้น LOGIN เข้าระบบ โดยใช้ Username และ Password ที่ได้รับจากกรมวิชาการเกษตร ในการกรอกข้อมูลและไฟล์เอกสาร ต้องใช้เป็นภาษาอังกฤษ หรือภาษาจีนเท่านั้น

| 送日食品境外生产企业注册管理系统<br>China Import Food Enterprises Registration |                                                                                           | Registered List EN 🗭                                   |
|----------------------------------------------------------------|-------------------------------------------------------------------------------------------|--------------------------------------------------------|
|                                                                | LOGIN OR REGISTER                                                                         |                                                        |
|                                                                | Username                                                                                  |                                                        |
|                                                                | Password                                                                                  |                                                        |
|                                                                | Enter Code Shown in Image                                                                 |                                                        |
|                                                                | Login                                                                                     |                                                        |
|                                                                | Forgot password Create an account<br>Not a Overseas Manufacturing Enterprise? Cilck Here. |                                                        |
|                                                                |                                                                                           | Activate Windows<br>Go to Settings to activate Windows |

- 3. ผู้ยื่นคำขอขึ้นทะเบียน 248 ควรตรวจสอบ HS CODE, CIQ CODE และกลุ่มสินค้า โดยดำเนินการ ดังนี้
  - (1) เลือกหัวข้อ Product type query
  - (2) กรอกเลขพิกัดศุลกากรสินค้าที่นำเข้าจีน (Hs code) 6 8 หลัก เช่น 081340
  - (3) กดquery

|   | E apply                         | <b>window</b><br>Il Trade Single Wi | for china's inte      | rnational trade   Chi                                        | na Impo        | rt Food Enterprise Registrat                                                     | ion                        |                  | AAAtest24  | в | 🖒 quit      |
|---|---------------------------------|-------------------------------------|-----------------------|--------------------------------------------------------------|----------------|----------------------------------------------------------------------------------|----------------------------|------------------|------------|---|-------------|
|   | E China Import Food     ■       | 📢 ho                                | me Product type qu    | iery 🛛                                                       |                |                                                                                  |                            |                  |            | ₩ | close the   |
|   | Enterprise Registration         | _                                   | Scre2 in กรอก         | เลขพิกัดศุลกากร                                              |                |                                                                                  |                            |                  |            |   | operation - |
|   | Application for                 | H                                   | IS code               | Pr                                                           | oduct name     | C                                                                                | IQ code                    |                  |            |   |             |
|   | registration                    |                                     |                       |                                                              |                |                                                                                  |                            |                  |            |   |             |
|   | Application for<br>modification |                                     |                       |                                                              | 3              | Q Query 🤁 Reset                                                                  |                            |                  |            |   |             |
|   | Application for extension       | *if the                             | HS/CIQ code of releva | nt product is not found, your produ                          | uct does not i | need to apply for overseas enterprise regist                                     | tration in this system a   | t present.       |            |   |             |
|   | Application for<br>cancellation | Order                               | HS code               | Product name                                                 | CIQ code       | CIQ name                                                                         | Product range              | Product category | Officially |   |             |
|   | Integrated query <              | 1                                   | 0201100010            | whole and half head of fresh or re<br>frigerated bison       | 102            | whole and half fresh or chilled bison (refrigerated)                             | meat and meat prod<br>ucts | Beef products    | Yes        |   |             |
| 1 | Account certification           | 2                                   | 0201100010            | whole and half head of fresh or re<br>frigerated bison       | 101            | whole and half fresh or chilled bison (fres<br>h)                                | meat and meat prod<br>ucts | Beef products    | Yes        |   |             |
| I | Product type query              | 3                                   | 0201100090            | other whole and half heads of fre<br>sh or refrigerated beef | 101            | other whole and half fresh or refrigerated<br>beef (fresh)                       | meat and meat prod<br>ucts | Beef products    | Yes        |   |             |
|   | Contact us                      | 4                                   | 0201100090            | other whole and half heads of fre<br>sh or refrigerated beef | 102            | other whole and half fresh or chilled beef<br>(refrigerated)                     | meat and meat prod<br>ucts | Beef products    | Yes        |   |             |
|   |                                 | 5                                   | 0201100090            | other whole and half heads of fre<br>sh or refrigerated beef | 103            | other whole and half fresh or chilled beef<br>(chilled) (under 30 months of age) | meat and meat prod<br>ucts | Beef products    | Yes        |   |             |

### ตารางที่ปรากฏ แต่ละคอลัมให้ข้อมูลดังนี้

- HS Code เลขพิกัดศุลกากรของจีน ในแต่ละผลิตภัณฑ์ และอาจมีหลาย CIQ Code ได้
- Product name ชื่อผลิตภัณฑ์ที่อยู่ใน HS Code
- CIQ Code เลขพิกัดศุลกากรแยกย่อยไปในแต่ละผลิตภัณฑ์
- CIQ name ลักษณะของผลิตภัณฑ์ กระบวนการแปรรูป เทคโนโลยีในการผลิตของผลิตภัณฑ์ เช่น การอบ การตากแดด การแช่เยือกแข็ง การอบแห้ง เป็นต้น

Product Category กลุ่มสินค้าที่ต้องขึ้นทะเบียน

Officially recommended registration

ผลิตภัณฑ์ต้องขึ้นทะเบียนผ่าน CA หรือไม่ YES ต้องขึ้นทะเบียนผ่านกรมวิชาการเกษตร NO ขอขึ้นทะเบียนด้วยตนเอง ไม่ต้องผ่านกรมวิชาการเกษตร

|                                 | e window f | or china's inte     | ernational trade   Chir                                                         | na Impo       | rt Food Enterprise Registrat                                                                                                    | ion                          |                  | AAAtest248 | в | 🖒 quit      |
|---------------------------------|------------|---------------------|---------------------------------------------------------------------------------|---------------|----------------------------------------------------------------------------------------------------|------------------------------|------------------|------------|---|-------------|
| 🖃 China Import Food             | ≡ 📢 horr   | ne Product type q   | uery S Application for registration                                             | 3             |                                                                                                    |                              |                  |            | ₩ | close the   |
| Enterprise Registration         | _          | Screening conditio  | ns                                                                              |               |                                                                                                    |                              |                  |            |   | operation • |
| Application for                 | HS         | code                | Pro                                                                             | oduct name    | CI                                                                                                    | Q code                       |                  |            |   |             |
| registration                    | (          | 08134010            |                                                                                 |               |                                                                                                    |                              |                  |            |   |             |
| Application for<br>modification |            |                     |                                                                                 |               | Q Query 2 Reset                                                                                                    |                              |                  |            |   |             |
| Application for extension       | *if the H  | S/CIQ code of relev | ant product is not found, your produ                                            | ct does not i | need to apply for overseas enterprise regist                                                                                                    | ration in this system a      | t present.       |            |   |             |
| Application for<br>cancellation | Order      | HS code             | Product name                                                                    | CIQ code      | CIQ name                                                                                                    | Product range                | Product category | Officially |   |             |
| Integrated query <              | 1          | 0813401000          | dried longan and meat (except dri<br>ed fruits from head items 0801 to<br>0806) | 103           | dried longan, meat (except dried fruits fro<br>m heading 0801 to 0806) (other preserve                                                                                                    | other miscellaneous<br>foods | Candied fruit    | NO         |   |             |
| Product type query              | 2          | 0813401000          | dried longan, meat                                                              | 102           | dried longan, meat (except dried fruits fro<br>m head items 0801 to 0808) (dried longa<br>n) (other processes)                                                                                                    | dried fruit                  | Dried fruits     | Yes        |   |             |
| Operation manual<br>Contact us  | З          | 0813401000          | dried longan, meat                                                              | 104           | dried longan, meat (except dried fruits fro<br>m heading 0801 to 0806) (extra tion texpe<br>pt sun-dried), pressing, cooking baking, fr<br>eeze-dried, dehydrated, sugar Crumos, fer<br>mentation, freezing (after bleaching and g<br>reening, and forzen below - 18 degrees, 1<br>mpregnation, pickling, stir-frying and othe<br>r processes for processing and processing) | dried fruit                  | Dried fruits     | Yes        |   |             |

<u>ตัวอย่าง</u> ค้นหา HS code, CIQ code และกลุ่มสินค้า ของเนื้อลำไยอบแห้ง

ค้นหา โดย Hs code 081340

- --> 0813401000 มี CIQ code 103, 102 และ104
- --> Product name เป็น Dried longan, meat
- --> CIQ code มี 3 code คือ 103, 102 และ104 ให้พิจารณา ช่อง CIQ name สินค้ามีกระบวนการ หรือลักษณะสอดคล้องมากที่สุด
- --> เนื้อลำไยอบแห้ง มีกระบวนการ**อบ (baking)** เลือกใช้ CIQ code 104
- --> กลุ่มสินค้าที่จะยื่นขึ้นทะเบียน ให้ดูช่อง Product category คือ Dried Fruit
- --> Officially recommended registration YES สินค้านี้ต้องขึ้นทะเบียนผ่านกรมวิชาการเกษตร

<u>สรุปตัวอย่าง</u> เนื้อลำไยอบแห้ง ใช้ HS code 0813401000, CIQ code 104, กลุ่มสินค้า Dried Fruit และ ต้องขึ้นทะเบียนผ่านกรมวิชาการเกษตร

## การยื่นคำขอขึ้นทะเบียน 248

 เริ่มต้นยื่นคำขอขึ้นทะเบียน 248 โดยเลือกหัวข้อ Application for registration และเลือกกลุ่มสินค้า ที่ต้องการยื่นคำขอขึ้นทะเบียน

| Eapply 🎓 a single wi                                                           | ndow for china's international trade   China Import Food Enterprise Registration AAAtest248 | (                                    | <b>'</b> quit         |
|--------------------------------------------------------------------------------|---------------------------------------------------------------------------------------------|--------------------------------------|-----------------------|
| ■ China Import Food<br>Enterprise Registration                                 | Application for registration      Application for registration                              | <ul><li></li><li></li><li></li></ul> | close the operation - |
| Application for<br>registration                                                | 🔐 🕂 เกดเลือก Appilcation for registration                                                   | •                                    |                       |
| Application for<br>modification                                                | Nuts and seeds                                                                              | •                                    | _                     |
| Application for<br>extension                                                   | Dried fruits                                                                                | ^                                    |                       |
| Application for<br>cancellation<br>Integrated query <<br>Account certification | 🥔 <del>年</del> 2. กดเลือกกลุ่มสินค้าที่ต้องการ<br><sub>Dried fruits</sub>                   |                                      |                       |
| Product type query                                                             | Unroasted coffee and cocoa beans                                                            | ~                                    |                       |
| Operation manual<br>Contact us                                                 | Special Dietary Foods (Excluding milk-based infant formula)                                 | ~                                    | -                     |
|                                                                                | Functional foods                                                                            | ~                                    |                       |
|                                                                                | Dairy                                                                                       | ~                                    |                       |
|                                                                                | Aquatic products                                                                            | ~                                    |                       |

 กรอกข้อมูลในส่วน Basic information ตามคำแนะนำด้านล่าง และในช่องที่มี \* ต้องกรอกข้อมูลให้ครบถ้วน (ข้อมูลในช่องสีเทาไม่ต้องกรอกข้อมูล ระบบจะขึ้นให้เอง เมื่อคำขอได้รับการอนุมัติ)

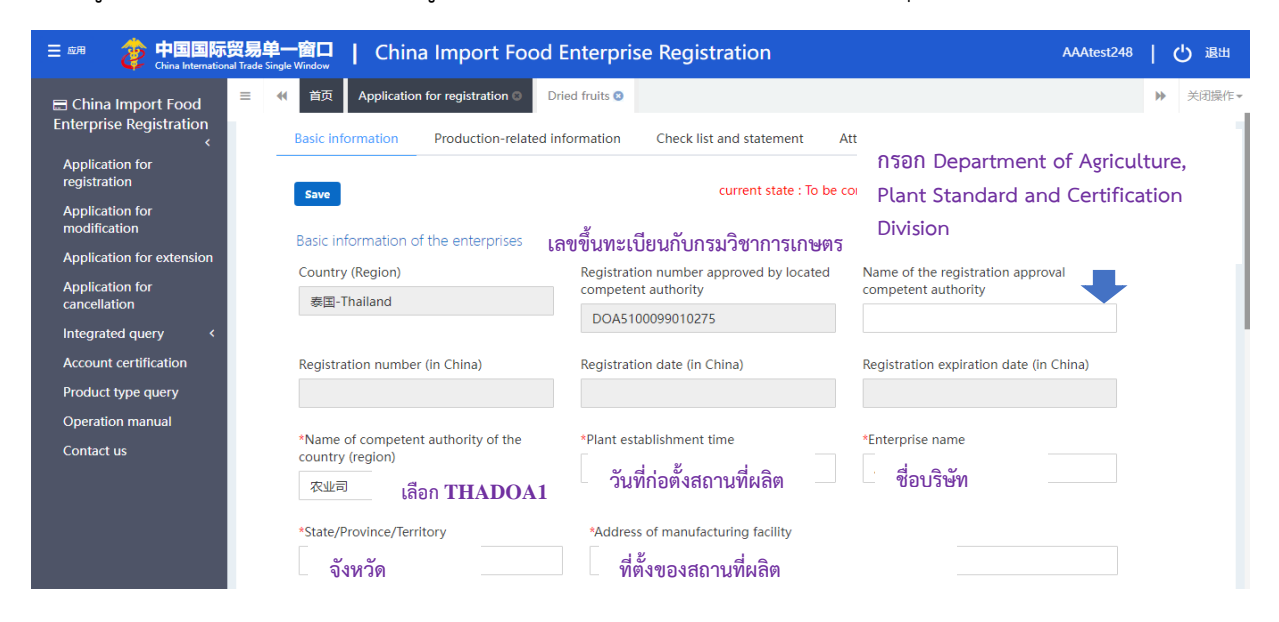

| Application for modificatio  | *Legal representative - name<br>ชื่อ-สกุลผู้มีอำนาจลงนาม | *Legal representative - position<br>ตำแหน่งผู้มีอำนาจลงนาม | *Contact person - name<br>ชื่อ-สกุล ผู้ติดต่อประสานงาน |
|------------------------------|----------------------------------------------------------|------------------------------------------------------------|--------------------------------------------------------|
| Application for cancellation | *Contact person - phone number                           | *Contact person - E-mail                                   | Date of reconstruction and expansion                   |
| Integrated query             | หมายเลขโทรศัพท์                                          | Email ติดต่อ                                               | 🦷 วันที่ขยาย/ปรับปรุงสถานที่ผลิต(ถ้ามี                 |
| Application form query       | Description of reconstruction and expans                 | ion                                                        |                                                        |
| Registration information     | 4                                                        |                                                            | 2 A.                                                   |
| Account certification        | ระบุรายละเอียดการขยาย/                                   | /ปรบปรุงสถานทผลต/เคร่องจกร                                 | (ถ้าม)                                                 |
| Product type query           |                                                          |                                                            |                                                        |
| Operation manual             | Remarks                                                  |                                                            |                                                        |
|                              |                                                          |                                                            |                                                        |
| Contact us                   |                                                          |                                                            |                                                        |

- หัวข้อ Licensed production certificate issued by the competent authority of the country (region) เอกสารที่ต้องแนบ คือ หนังสือรับรองการขึ้นทะเบียนจากหน่วยงานของรัฐ สำหรับการยื่นคำขอ ขึ้นทะเบียนผ่านกรมวิชาการเกษตร จะแบ่งเป็น 2 กรณี
  - 3.1 บริษัท ขึ้นทะเบียนโรงงานผลิตสินค้าพืช (DOA) ในช่องนี้ให้<u>แนบใบรับรอง</u> (ใบรับรองตาม มกษ.) ตามที่เคยขึ้นทะเบียนกับกรมวิชาเกษตร และ <u>กมพ.21.1</u> ที่ยังมีอายุ ซึ่งมีเลขทะเบียน DOA ตรงกับ ในช่อง Registration number approved by located competent authority
  - 3.2 **บริษัท ไม่เคยขึ้นทะเบียนโรงงานผลิตสินค้าพืช** ในช่องนี้ให้<u>แนบใบรับรองที่เกี่ยวข้องกับ</u> ความปลอดภัยอาหาร เช่น GMP/HACCP/GHPs/ISO2200/BRC/IFS ที่ยังมีอายุ
- 4. การเพิ่มชื่อผลิตภัณฑ์ที่ต้องการขึ้นทะเบียน สามารถเพิ่มได้มากกว่า 1 รายการ

ดูหัวข้อ Products to be registered /added to China จากนั้น กด ADD จะปรากฏหน้าต่างให้กรอก ข้อมูล เพื่อเพิ่มรายชื่อผลิตภัณฑ์ และ HS/CIQ code ที่ต้องการขึ้นทะเบียน ตามคำแนะนำด้านล่าง

| Registration information | *Products to be registered/added to China                                                                                                    |            |
|--------------------------|----------------------------------------------------------------------------------------------------|------------|
| Account certification    | +Add                                                                                                    |            |
| Product type query       |                                                                                                    |            |
| Operation manual         | Description of reconstruction and expansion                                                                                                    | operation  |
| Contact us               | Products to be registered/added to China                                                                                                    | - 🛛 ×      |
|                          | Production type production processing storage Any questions about the HS / CIQ code of the product? <u>Click here</u> to query the pro HS/CIQ code Support fuzzy query, please  Support fuzzy query, please  Support fuzzy query, please  Number of storage warehouse | duct type. |

Production type สามารถเลือกได้มากกว่า 1 ตัวเลือก โดยให้พิจารณาจากกระบวนการผลิต และการเก็บรักษา ของผลิตภัณฑ์ที่ต้องการขึ้นทะเบียน

production ผลิตภัณฑ์มีกระบวนการผลิตอย่างง่าย เช่น แบ่งบรรจุ ล้างทำความสะอาด ตากแดด เป็นต้น processing ผลิตภัณฑ์มีกระบวนการผลิต/แปรรูปที่ต้องใช้เทคโนโลยี เช่น Frozen, Freeze dry เป็นต้น storage พื้นที่เก็บรักษาผลิตภัณฑ์ เช่น ห้องเย็น ห้องเก็บผลิตภัณฑ์ เป็นต้น ถ้ามีให้เลือกข้อนี้ และ กรอกข้อมูลในหัวข้อ number of storage warehouse และ capacity of storage warehouse

HS/CIQ code ให้เลือก HS code จากช่องแรกก่อน เสร็จแล้วจึงเลือก CIQ code

หมายเหตุ ถ้า HS code ที่ต้องการเลือกไม่มี แสดงว่าอาจเลือกกลุ่มสินค้าผิด ให้กลับไปตรวจสอบกลุ่มสินค้า และ HS code ซ้ำอีกครั้งจากหัวข้อ Product type query

| Eapply a single window<br>China International Trade Single W | for china's internatio                       | onal trade   Ch          | ina Import Food Enterp                    | rise Registration    | AAAtest248         | 🖒 quit     | t  |
|--------------------------------------------------------------|----------------------------------------------|--------------------------|-------------------------------------------|----------------------|--------------------|------------|----|
| ⊟ China Import Food     ■      ≪                             | home Application for registe                 | r © Application for mo   | dify O Dried fruits 8                     |                      |                    | ➡ close th | he |
| Enterprise Registration <                                    | Remarks                                      |                          |                                           |                      |                    | operatio   |    |
| Application for register                                     | Products to be registe                       | red/added to China       |                                           |                      | — 🛛 ×              |            |    |
| Application for modify                                       |                                              | การผลิตขั้น              | เต้น แปรรูป เก็บรักษ                      | ท                    |                    |            |    |
| Integrated query                                             | *Production type                             | product                  | ion 🗹 processing 🗌 storage                |                      |                    |            |    |
| Application form query                                       | *HS/CIQ code                                 | 龙眼干、肉                    | IS code CIQ<br>Support fuzzy              | query, please 👻      |                    |            |    |
| Product type query                                           | *Specific products for expo                  | rt to ชื่อผลิต           | กัณฑ์ที่ส่งออกไปจีน                       |                      |                    |            |    |
| Operation manual                                             | China                                        | 0 OVIII II               |                                           |                      |                    |            |    |
|                                                              | *Product brand                               | แบรนด์                   | สินค้า/ไม่มีระบุNo brand                  | k                    |                    |            |    |
|                                                              | •Latin name                                  | ชื่อวิทย                 | าศาสตร์ของวัตถุดิบหลัก                    |                      |                    |            |    |
|                                                              | Number of storage wareho                     | use จำนวน                | เโกดังเก็บสินค้า/ห้องเย็น                 | ทั้งหมด              |                    |            |    |
|                                                              | Capacity of storage wareho<br>(cubic meters) | <sup>ouse</sup> ขนาดโก   | เด้งเก็บสินค้า/ห้องเย็น (ล                | บ.ม.) รวมทั้งหมด     |                    |            |    |
| Application for modificatio                                  | *Designed appual produ                       | ction                    |                                           |                      |                    |            |    |
| Application for extension                                    | and processing cap                           | acity                    | เวผสทสูงสุท ทน/บ                          |                      |                    |            |    |
| Application for cancellation                                 | (tons/                                       | year)                    |                                           |                      |                    |            |    |
| Integrated query                                             | *Actual production                           | <sup>and</sup> ปริมาณ    | ที่ผลิตได้จริง ตัน/ปี                     |                      |                    |            |    |
| Application form query                                       | processing capacity (tons/                   | year)                    |                                           |                      |                    |            |    |
| Registration information                                     | *Specific processing met                     | <sup>hods</sup> กระบวเ   | เการผลิตที่เฉพาะ เช่น ba                  | king . freeze dry    |                    |            |    |
| Account certification                                        |                                              |                          | ศ. ๙๑๚                                    | a N 1 2 a            | dd v               |            |    |
| Product type query                                           | *Whether to apply H<br>sy                    | ACCP O Yes O Ni<br>stem  | <ul> <li>มีการประยุกต์ใช้ HACC</li> </ul> | CP หรือไม่ ถ้ามีแนบเ | อกสารที่เกี่ยวข้อง | a 🔰        |    |
| Operation manual                                             | Tips:*.jpg *.jpeg *.gif *.png                | *.bmp *.pdf files can be | uploaded. The size of single file can     | not be exceed 4MB.   |                    |            |    |
| Contact us                                                   |                                              |                          |                                           |                      |                    |            |    |
|                                                              | Order No. At                                 | tachment type            | Attachment name                           | Operation            |                    |            |    |
|                                                              | 1 P                                          | roduct photo             | -                                         | -                    | • Add file         |            |    |
|                                                              | UACCD IN                                     |                          |                                           |                      |                    |            |    |
|                                                              |                                              |                          | Save Reset                                |                      |                    |            |    |

### ในหัวข้อนี้ **เอกสารที่จำเป็นต้องแนบ**

- <u>กรณี ไม่มี HACCP</u> ให้แนบเอกสารดังนี้
  - 1) ภาพผลิตภัณฑ์ และบรรจุภัณฑ์ที่เห็นแบรนด์ (Product Photo)
  - 2) กระบวนการผลิต (Processing Flow Chart)
- **กรณี มีการประยุกต์ใช้ HACCP** ให้แนบเอกสารดังนี้
  - Product photo ภาพผลิตภัณฑ์ บรรจุภัณฑ์ที่เห็นแบรนด์
  - HACCP system hazard analysis worksheet เอกสารการวิเคราะห์อันตรายในแต่ละขั้นตอน
  - HACCP plan มาตรการควบคุมในจุด CCP
  - Monitoring record บันทึกตามมาตรการควบคุมในจุด CCP
  - Corrective action records บันทึกการแก้ไขกรณีเกิดเหตุการณ์ไม่เป็นไม่ตามที่กำหนดไว้ในจุด CCP หากยังไม่เคยเกิดเหตุการณ์ขึ้นให้แนบ แบบฟอร์มบันทึก
  - Verfication record บันทึกการทวนสอบ ตามที่ระบุไว้ใน HACCP plan
  - Processing flow chart แผนภูมิกระบวนการผลิตที่ระบุจุด CCP
  - \*\* เมื่อแนบไฟล์เสร็จให้กด save ข้อมูลที่กรอก และไฟล์ที่แนบจะถูกบันทึกไว้ในระบบ

| s:*.jpg *.jpe | eg *.gif *.png *.bmp *.pdf files can be u  | iploaded. The size of single file can | not be exceed 4MB.          |            |  |
|---------------|--------------------------------------------|---------------------------------------|-----------------------------|------------|--|
| order No.     | Attachment type                            | Attachment name                       | Operation                   |            |  |
| 1             | Product photo                              | ภาพผลิตภัณฑ์                          | Delete Download             | • Add file |  |
| 2             | HACCP system hazard analysis w<br>orksheet | การวิเคราะห์อันตรายในแต่ล             | ะขั้นตอน                    | • Add file |  |
| 3             | HACCP plan                                 | มาตรการควบคุมในจุด CCP                |                             | O Add file |  |
| 4             | Monitoring record                          | บันทึกตามมาตรการควบคุมใ               | ในจุด CCP                   | O Add file |  |
| 5             | Corrective action records                  | บันทึกการแก้ไข กรณีเกิดเหตุการเ       | ฉํไม่เป็นไปตามที่กำหนดไว้ใเ | าว์ง CCP   |  |
| 6             | Verification record                        | บันทึกการทวนสอบ                       |                             | O Add file |  |
| 7             | Processing flow chart                      | กระบวนการผลิต                         | Delete Download             | • Add file |  |

- 5. หัวข้อ Trade with China in recent 2 years สอบถามประวัติการส่งออกจีนย้อนหลัง 2 ปี
  - 5.1 กรณีไม่เคยส่งออก เลือก No
  - 5.2 กรณีเคยส่งออกให้ เลือก Yes กด ADD เพื่อกรอกข้อมูล กรณีคำขอขึ้นทะเบียนมีหลายผลิตภัณฑ์ ควรกรอกให้ครบทุกผลิตภัณฑ์ที่เคยส่งออก เมื่อกด ADD จะปรากฏหน้าต่างให้กรอกข้อมูล โดยช่อง Specific products for export to China ให้เลือกชื่อผลิตภัณฑ์ที่ส่งออกไปจีน ตามที่ได้กรอกไว้ใน หัวข้อ Products to be registered /added to China ซึ่งสามารถเลือกได้จากลูกศร ด้านขวามือ และเมื่อกรอกข้อมูลครบแล้วให้กด SAVE ข้อมูลที่กรอกไปจะปรากฏบนหน้าจอ

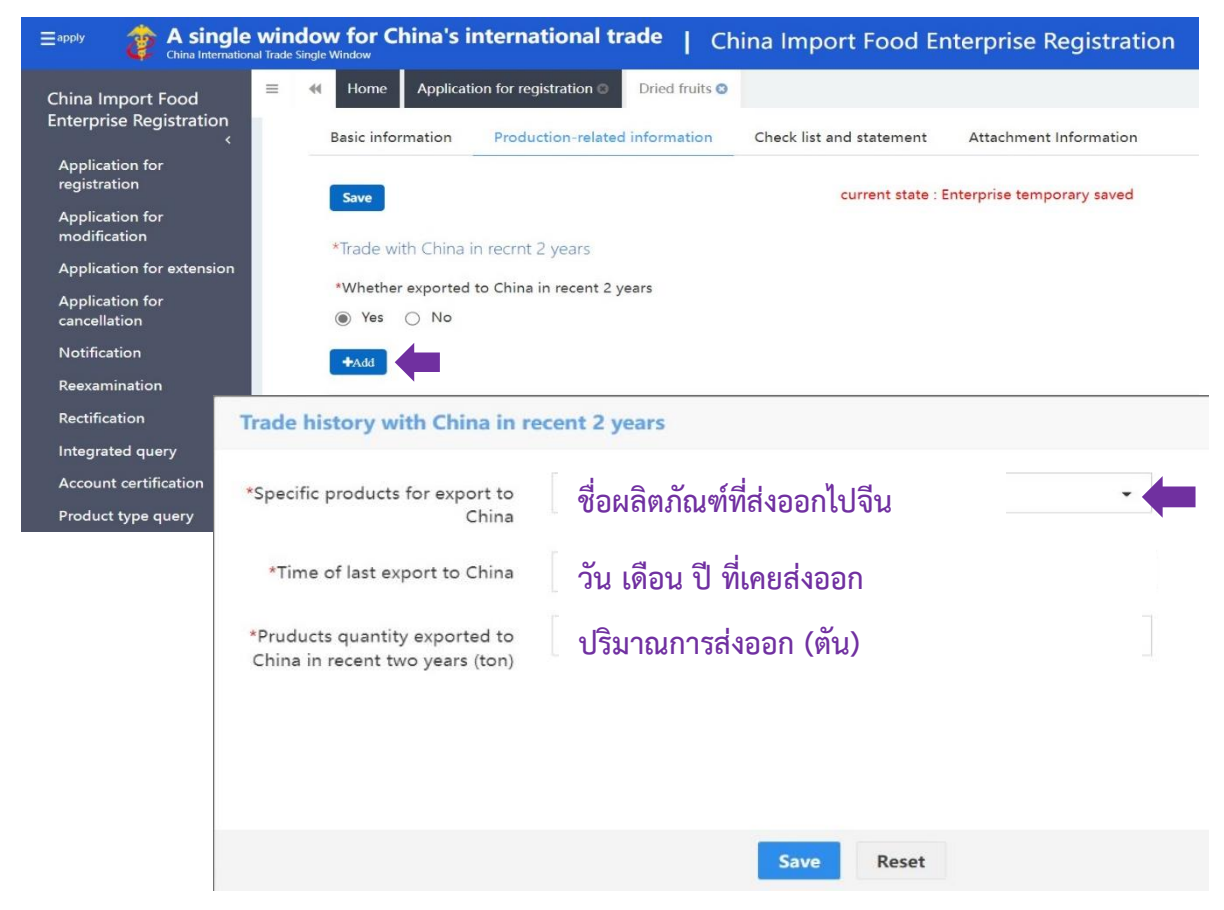

#### <u>ตัวอย่าง</u> ประวัติการส่งออกไปประเทศจีน

| Or                       | Product name | Year       | Export quantity | Operation   |  |  |
|--------------------------|--------------|------------|-----------------|-------------|--|--|
| 1                        | Dried Longan | 2020-10-15 | 1100            | Edit Delete |  |  |
| 2                        | Dried Longan | 2021-12-15 | 1500            | Edit Delete |  |  |
| Showing 1 to 2 of 2 rows |              |            |                 |             |  |  |
|                          |              |            |                 |             |  |  |

- 6. หัวข้อ Export trade history in recent 2 years สอบถามประวัติการส่งออกไปประเทศอื่น ย้อนหลัง 2 ปี
  - 6.1 ไม่เคยไม่การส่งออก ให้ข้ามไปตอบข้อถัดไป

A single window for China's international trade | China Import Food Enterprise Registration Eapply AAAtest248 Home Application for registration Dried fruits 😆  $\equiv$ China Import Food Enterprise Registration Export trade history in recent 2 years +Add Application for registration Export trade history in recent 2 years Application for ification Application for extension ชื่อผลิตภัณฑ์ที่ส่งออกไปจีน \*Specific products for export to \* Application for China ปีที่เคยส่งออก Time of export ประเทศที่ส่งออก Export country or region ปริมาณการส่งออก (ตัน) Export quantity (ton)

6.2 เคยมีการส่งออก ไปประเทศอื่น ยกเว้นจีน ให้ กด ADD แล้วกรอกข้อมูลให้ครบถ้วน

### <u>ตัวอย่าง</u> ประวัติการส่งออกไปประเทศอื่น

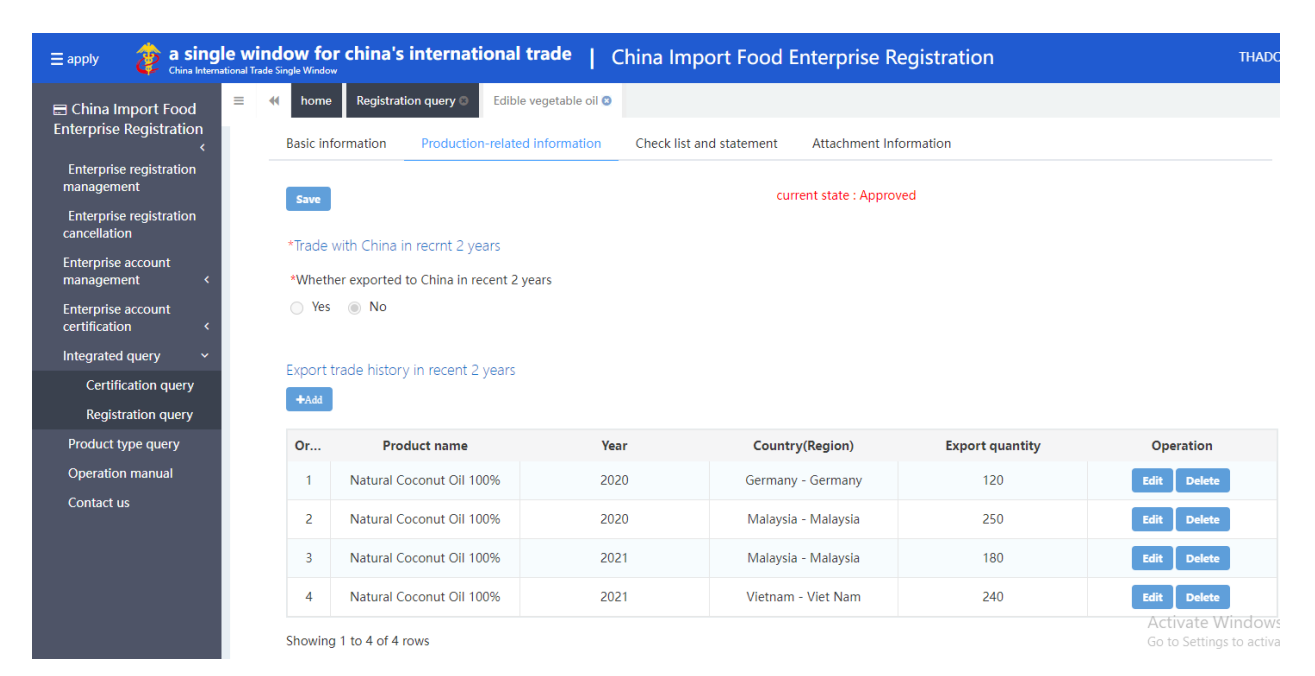

 หัวข้อ Raw material / ingredient information ให้กรอกข้อมูลวัตถุดิบหรือส่วนผสมของผลิตภัณฑ์ กด ADD แล้วกรอกข้อมูลวัตถุดิบ/ส่วนผสม ให้กรอกข้อมูลเป็น % ตามฉลาก รวมทั้งหมด 100% ทุกส่วนผสมจะปรากฏในตาราง

| Notification<br>Reexamination<br>Rectification |                                  | *Raw ma                            | ate fal/ingredient info                 | ormation                  |                             |                         |             |                           |
|------------------------------------------------|----------------------------------|------------------------------------|-----------------------------------------|---------------------------|-----------------------------|-------------------------|-------------|---------------------------|
| Integrated query                               | <                                | Or                                 | Product name                            | Raw material              | Material type               | Country(Region)         | Proportion  | Operation                 |
| Account certificat                             | tion<br>rv                       | 1                                  | Dried mango                             | mango                     | Non-GOM                     | Thailand - Thailand     | mango 100%  | Edit Delete               |
| Operation manua                                | al                               | Showing                            | 1 to 1 of 1 rows                        |                           |                             |                         |             |                           |
| Raw material/i                                 | ngredient i                      | nformation                         |                                         |                           |                             |                         |             | op <mark>an</mark> atiyon |
| *Specific product                              | s for export to                  | o China                            | ชื่อผลิตภัณฑ์ที                         | ส่งออกไปจีน               |                             | -                       |             |                           |
| *Raw mate                                      | rial/ingredien                   | it name                            | ชื่อวัตถุดิบ/ส่ว                        | นผสม                      |                             |                         |             |                           |
| *Raw mat                                       | erial/ingredie                   | ent type 🔿 C                       | GMO 🔿 Non-GMO                           | <i>ภัตถุดิ</i> บ/ส่วนผส   | าม เป็น GMO                 | หรือ Non-GMC            | )           |                           |
| *Origin country/re                             | egion of raw n                   | material                           | Support fuzzy que                       | แหล่งที่มาขอ <sup>ุ</sup> | งวัตถุดิบ (ประ              | เทศ) 🗸                  |             |                           |
| Proportion of r<br>roprtion of suc             | aw material/ii<br>h animal orgii | ngredient in th<br>n ingredients i | ne product (If the p<br>in the product) | roduct contains anim      | al origin ingredinen        | ts,please fill in the p |             |                           |
| สัดส่วนข                                       | องวัตถุดิเ                       | ประบุเป็นต่                        | า้วเลข                                  |                           |                             |                         |             |                           |
|                                                | 3                                | Tips:*.jpg *.jpe                   | g *.gif *.png *.bmp '                   | .pdf files can be uplo    | <sup>baded. Th</sup> (ถ้ามี | )แนบผลวิเคราะ           | ห์ GMO หรือ | Non-GMO                   |
| Order No.                                      |                                  | Attachment                         | type                                    | Attac                     | hment name                  | c                       | Operation   | +                         |
| 1                                              | GMC                              | ) certification                    | document                                |                           |                             |                         | -           | O Add file                |
| 2                                              | Non-Gl                           | MO certificatio                    | on document                             |                           | -                           |                         | -           | O Add file                |
|                                                |                                  |                                    |                                         | Save                      | Reset                       |                         |             |                           |

หมายเหตุ ผลวิเคราะห์ GMOs หรือ Non-GMOs ถ้ามีผลวิเคราะห์ให้แนบ ยกเว้นกรณีมีการใช้วัตถุดิบที่เป็น GMOs ต้องแนบผลวิเคราะห์

### <u>ตัวอย่างการกรอก</u> Coconut Chip

ลำดับที่ 1 น้ำตาล 9.01 % ลำดับที่ 3 เนื้อมะพร้าว 90 % ลำดับที่ 4 เกลือ 0.99 % รวม = 100 %

| *Raw m<br>+Add | aterial/ingredient info | ormation     |               |                     |            |             |  |
|----------------|-------------------------|--------------|---------------|---------------------|------------|-------------|--|
| Or             | Product name            | Raw material | Material type | Country             | Proportion | Operation   |  |
| 1              | Coconut Chip            | Sugar        | Non-GOM       | Thailand - Thailand | 9.01%      | Edit Delete |  |
| 2              | Dried Mango             | Sugar        | Non-GOM       | Thailand - Thailand | 5%         | Edit Delete |  |
| 3              | Coconut Chip            | Coconut      | Non-GOM       | Thailand - Thailand | 90%        | Edit Delete |  |
| 4              | Coconut Chip            | Salt         | Non-GOM       | Thailand - Thailand | 0.99%      | Edit Delete |  |
| 5              | Dried Mango             | Mango        | Non-GOM       | Thailand - Thailand | 93.77%     | Edit Delete |  |

8. หัวข้อ Use situation of pesticide สอบถามการใช้สารเคมีทางการเกษตรในวัตถุดิบ

ถ้ามีการใช้ให้กรอกชื่อผลิตภัณฑ์ที่มีการใช้ ระบุชื่อสารเคมีทางการเกษตรที่ใช้เป็นภาษาอังกฤษ และ ภาษาจีน (ถ้ามี) รวมถึงต้องตรวจสอบว่าเป็นสารที่จีนอนุญาตให้ใช้หรือไม่ รวมถึงมีปริมาณสารพิษตกค้างสูงสุด ไม่เกินมาตรฐานที่จีนกำหนด พร้อมแนบผลวิเคราะห์ (ถ้ามี)

| ≡apply 🎓 🗛                                                                                                    | A single window for China's international trade   China Import Food Enterprise Registration                                                                  | ן ⊠   AAAtest248 |
|----------------------------------------------------------------------------------------------------|----------------------------------------------------------------------------------------------------|------------------|
| China Import Fo<br>Enterprise Regist<br>Application for<br>registration<br>Application for<br>modification<br>Application for ex<br>Application | and and   and and   and and   and and   and and   and and   and and   and and   and and                                                                      |                  |
| Notification<br>Reexaminati                                                                                                    | *Specific products for export to<br>China ชื่อผลิตภัณฑ์ที่ส่งออกไปจีน<br>Chinese name of pesticide ชื่อภาษาจีน<br>*English name of pesticide ชื่อภาษาอังกฤษ* |                  |
|                                                                                                    | Save Reset                                                                                                    |                  |

#### 9. หัวข้อ Production correspondence สอบถามแหล่งที่มาของวัตถุดิบ

| Reexamination<br>Rectification *Production<br>Integrated query <                                                                                                    | correspondence                                                                                                    |
|----------------------------------------------------------------------------------------------------|----------------------------------------------------------------------------------------------------|
| Production correspondence ข้อมูลวัต                                                                                                    | <b>ลุดิบ</b>                                                                                                    |
| ชื่อผลิตภัณฑ์ที่ส่งออกไปจีน<br>*Specific products for export to China<br>ประเภทของแหล่งรับซื้อวัตถุดิบ<br>*Type of affiliated company<br>ประเภทของแหล่งรับซื้อวัตถุดิบอื่นๆ<br>*Type of other affiliated company | Support fuzzy query, please press the space<br>ผู้จำหน่ายวัตถุดิบ โรงงานแปรรูป เลือกอื่นๆ โปรดระบุ เช่น เกษตรกร<br>○ Raw material supplier ○ Reprocessing company |
| ชื่อบริษัท / แหล่งรับซื้อ<br>*Name of affiliated company                                                                                                    |                                                                                                    |
| *Whether the affiliated company obtained<br>the registration number in located<br>country(region)                                                                                                    |                                                                                                    |
| *Registration number of the<br>Country(Region) where the affiliated<br>company is located                                                                                                    | ระบุหมายเลขจดทะเบียน/เลขที่ใบอนุญาต ของแหล่งรับซื้อวัตถุดิบ ที่ได้จากหน่วยงาน<br>ภายในประเทศ เช่น ใบอนุญาตผลิตอาหาร หนังสือรับรองการจดทะเบียนนิติบุคคล            |
| *Whether the affiliated company obtained<br>the registration qualification in China                                                                                                    | ๎๏ Yes ◯ No<br>บริษัทที่รับซื้อวัตถุดิบ ได้รับการขึ้นทะเบียนกับ GACC หรือไม่                                                                                      |
| Registration number in China                                                                                                    | ระบุหมายเลขที่ได้จาก GACC (CTHA)                                                                                                    |
| a                                                                                                    | 2 Y 2 2                                                                                                    |

10. หัวข้อ Production and processing water สอบถามการใช้นำในกระบวนการ การควบคุมคุณภาพน้ำใช้ ในกระบวนการผลิต

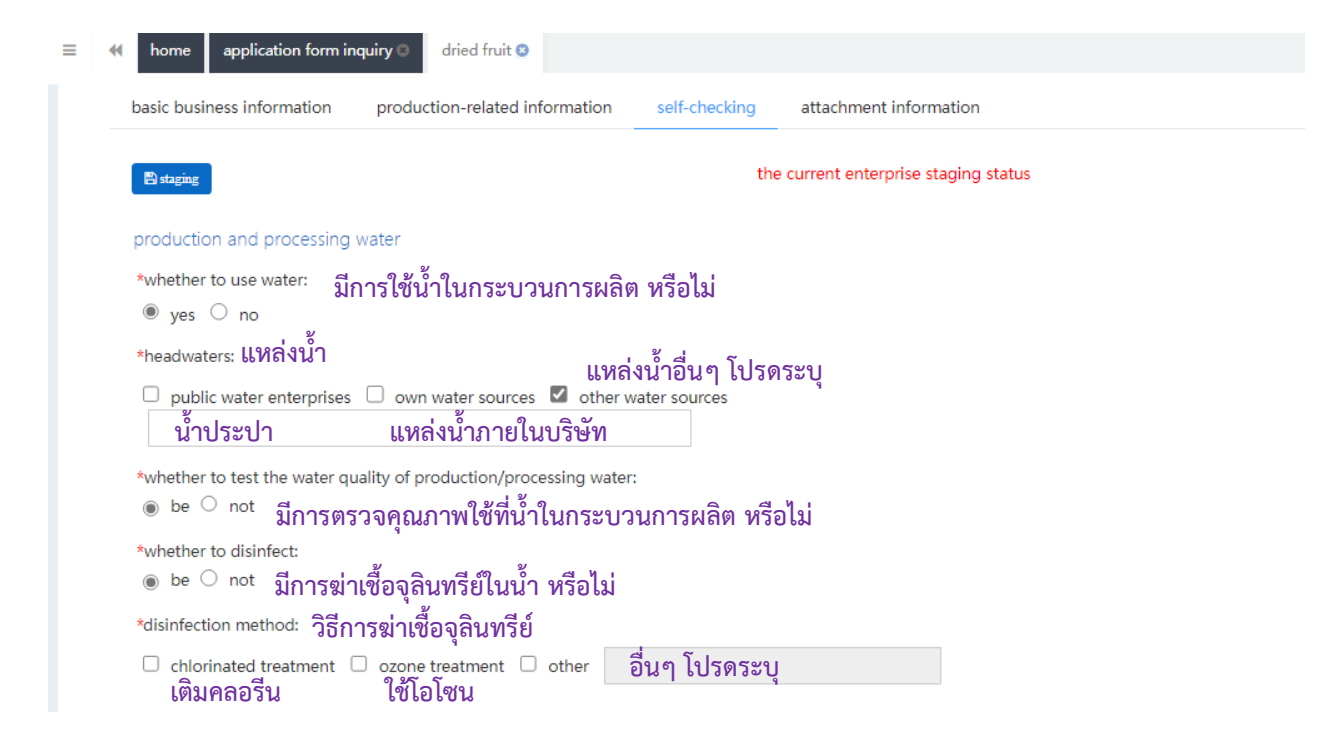

11. หัวข้อ Human resources สอบถามถึงข้อมูลทรัพยากรบุคคล และหนังสือรับรองของบริษัทว่าสามารถ ปฏิบัติตามเงื่อนไขฯ และข้อมูลที่ส่งมาเป็นความจริง ทั้งนี้สามารถดาวน์โหลด แบบฟอร์มหนังสือรับรองฯได้ จากลิงค์ด้านล่าง จากนั้นให้บริษัทกรอกชื่อ ลงนาม ประทับตรา และแนบไฟล์เข้าระบบ

| Human resources<br>จำนวนพนักงานทั้งหมด<br>*Total number of employees | จำนวนพนักงานด้านเทคนิค<br>*Number of management and technical<br>personnel | จำนวนพนักงานด้านควบคุมคุณภาพ<br>*Number of official inspection and<br>quarantine personnel in the factory |  |  |
|----------------------------------------------------------------------|----------------------------------------------------------------------------|----------------------------------------------------------------------------------------------------|--|--|
| 20                                                                   | 5                                                                          | 1                                                                                                    |  |  |
| หน่วยงานกำกับดูแล<br>*Accredited agency                              |                                                                            |                                                                                                    |  |  |
| Department of Agriculture 📄 តি                                       | เค์ดาวน์โหลด แบบฟอร์มหนังสือรับรอง ๆ                                       |                                                                                                    |  |  |
| *Please download the enterprise declarat                             | ion and sign as required unload scanned conv                               |                                                                                                    |  |  |
| Upload attachments                                                   |                                                                            |                                                                                                    |  |  |
| opioau attacimients                                                  |                                                                            |                                                                                                    |  |  |

ตัวอย่าง หนังสือรับรองฯ (Enterprise Declaration) ภาษาจีน

附件 15

## 推荐注册的进口食品境外生产企业符合性声明

中华人民共和国海关总署 (GACC):

现声明\_\_\_\_\_\_\_(企业名称)提交的信息 真实、完整,能够符合中国和\_\_\_\_\_(出口国国家或 地区名称)相关法规及《中华人民共和国进口食品境外生产 企业注册管理规定》的要求,请予以注册。

法定代表人姓名和职务

法定代表人签名和公司盖章

日期:

ตัวอย่าง หนังสือรับรองฯ (Enterprise Declaration) ภาษาอังกฤษ

### Declaration of the manufacturer

We hereby declare that the information and related materials submitted by ชื่อบริษัท (Enterprise Name) are true and complete, and can meet the relevant regulations of China and <u>Thailand</u> (name of exporting country or region) and the *Regulations of the People's Republic of China on the Registration* and Administration of Overseas Manufacturers of Imported Food.

Name and position of the legal representative of the manufacturer ชื่อผู้มีอำนาจลงนาม / ตำแหน่ง

| Signature and seal of the legal representative | Date:              |
|------------------------------------------------|--------------------|
| ลายเซ็นผู้มีอำนาจลงนาม พร้อมประทับตราบริษัท    | <u>วันที่ลงนาม</u> |

หนังสือรับรองฯ มีเนื้อหาการรับรองว่าเงื่อนไขข้างต้นและข้อมูลที่ส่งมาเป็นความจริงและ ถูกต้อง และมีการตรวจสอบตนเองว่ามีคุณสมบัติตาม "เงื่อนไขการขึ้นทะเบียนและการตรวจสอบ จุดสำคัญของสถานประกอบการผลิตอาหารนำเข้าจากต่างประเทศ" และบริษัทสามารถปฏิบัติตาม ข้อกำหนดที่เกี่ยวข้อง กฎหมาย และมาตรฐานความปลอดภัยด้านอาหารแห่งชาติของจีน

**หมายเหตุ** Enterprise Declaration ที่ดาวน์โหลดจากระบบ CIFER ไม่ควรเปลี่ยนแปลง/เพิ่มเติม ข้อความ ให้ใช้ตามแบบฟอร์มที่ GACC กำหนดเท่านั้น 12. เมื่อกรอกข้อมูล และแนบเอกสารครบ ให้กดไปหน้าสุดท้าย เพื่อตรวจสอบความครบถ้วนของไฟล์เอกสารแนบ

## ไฟล์เอกสารที่ต้องแนบ

ลำดับที่ 1 Licensed production certificate

- : ใบรับรองมาตรฐานด้านความปลอดภัยอาหาร เช่น ใบรับรอง GMP/HACCP/GHPs/ ISO2200/ BRC/IFS หรือใบรับรองตาม มกษ. และ กมพ.21.1 (กรณีขึ้นทะเบียน DOA)
- ลำดับที่ 3 Product photo ลำดับที่ 4 Declaration of the manufacturer ลำดับที่ 12 Processing flow chart
- : ภาพผลิตภัณฑ์ และฉลาก
- : หนังสือรับรองฯ (ตามแบบฟอร์มของ GACC)
- : ขั้นตอนกระบวนการผลิต

| apply 🛛 👔 A single win       | dow for China<br>Single Window | 's international trade   China                      | Import      | Food Enterprise Registration | ☑   AAAtest248  |
|------------------------------|--------------------------------|-----------------------------------------------------|-------------|------------------------------|-----------------|
| China Import Food Enter      | Home Applic                    | ation for registration  Dried fruits                |             |                              |                 |
| Registration                 | Tips:*.jpg *.jpeg *.g          | gif[*.png *.bmp *.pdf files can be uploaded. The si | ze of singl | e file cannot be exceed 4MB. |                 |
| Application for registration | Order No.                      | Attachment type                                     | Reg         | Attachment name              | Operation       |
| Application for modification | order No.                      | Attacimient type                                    | neq         | Attachment hame              | operation       |
| Application for extension    | 1                              | Licensed production certificate issued by the       | Yes         | GMP/HACCP Certificate        | Delete Download |
| Application for cancellation | 2                              | competent authority of the country (region)         |             | DOA Certificate              |                 |
| Reevamination                | 3                              | Product photo                                       | No          | Longan Photo                 | Delete Download |
| Rectification                | 4                              | Declaration of the manufacturer                     | Yes         | Declaration AAA co. ltd.     | -               |
| Integrated query             | 5                              | GMO certification document                          | No          |                              |                 |
| Application form query       | 6                              | Non-GMO certification document                      | No          |                              | -               |
| Registration information     | 7                              | HACCP system hazard analysis worksheet              | No          |                              |                 |
| Account certification        | 8                              | HACCP plan                                          | No          |                              | (A)             |
| Product type query           | 9                              | Monitoring record                                   | No          |                              | -               |
| Operation manual             | 10                             | Corrective action records                           | No          |                              | -               |
| Contact us                   | 11                             | Verification record                                 | No          | 10                           |                 |
|                              | 12                             | Processing flow chart                               | Yes         | Flow process dried longan    | Delete Download |
|                              |                                |                                                     | OI          | Previous page Preview        |                 |

13. กด Preview ตรวจสอบข้อมูลที่กรอก และ กด submit เมื่อต้องการส่งให้กรมวิชาการเกษตรพิจารณาคำขอ เมื่อกดส่งแล้วจะไม่สามารถแก้ไขข้อมูลได้ จนกว่ากรมวิชาการเกษตรจะส่งคำขอกลับคืนบริษัท

| Product category inquiries                      | 10 | Verify the log                                       | not    | -      | -      |
|-------------------------------------------------|----|------------------------------------------------------|--------|--------|--------|
| Operator's manual<br>frequently asked questions | 11 | Product production/processing process docume ntation | be     |        | Delete |
| Contact us                                      |    |                                                      |        |        |        |
| Release Notes                                   |    | I                                                    | submit | return |        |

## **การเปลี่ยนแปลงข้อมูล สำหรับผู้ที่ได้รับการขึ้นทะเบียนแล้ว** (Change application)

ใช้สำหรับคำขอในกลุ่มสินค้าที่ได้รับการอนุมัติ (approved) แล้วเท่านั้น และต้องการเพิ่มผลิตภัณฑ์ ในกลุ่มสินค้าเดียวกัน หรือเพิ่มเติมข้อมูลในระบบ

### กรณี เพิ่มผลิตภัณฑ์ในกลุ่มสินค้าเดิม

 เลือกหัวข้อ Application for modification จากนั้นกด Modify คำขอของกลุ่มสินค้าที่ ต้องการเพิ่มผลิตภัณฑ์

| ≡ apply 👔 🙀 A sing                                | le window f<br>ational Trade Single Wind | or China's internationa        | I trade   China Ir | mport Food Enterprise Reg    | gistration      | ⊠         | U ا   |
|---------------------------------------------------|------------------------------------------|--------------------------------|--------------------|------------------------------|-----------------|-----------|-------|
| China Import Food<br>Enterprise Registration<br>< | ≡ ≪ Hom                                  | Application for modification O | nent               |                              |                 |           | → Cli |
| Application for<br>registration                   | Pro                                      | oduct range                    |                    |                              |                 |           |       |
| Application for<br>modification                   |                                          |                                |                    |                              |                 |           |       |
| Application for extension                         |                                          |                                |                    | Q Query 2 Reset              |                 |           |       |
| Application for<br>cancellation                   |                                          |                                |                    |                              |                 | -         |       |
| Notification                                      | Orde                                     | Application serial number      | Product category   | Registration number in China | Expiration date | Operation |       |
| Reexamination                                     | 1                                        | PLT202200000071616             | Oilseeds           | СТНА                         | 2027-03-30      | Modify    |       |
| Rectification                                     | 2                                        | PLT202000000129126             | Dried beans        | CTHA                         | 2026-11-30      | Modify    |       |
| Integrated query <                                |                                          |                                |                    |                              |                 |           |       |
| Account certification                             |                                          |                                |                    |                              |                 |           |       |
| Product type query                                |                                          |                                |                    |                              |                 |           |       |

2. คำขอเพิ่มผลิตภัณฑ์จะเหมือนการยื่นคำขอใหม่ แต่จะพบรายการของสินค้าเดิมที่ได้รับอนุมัติขึ้นทะเบียนแล้ว จากหัวข้อ Qualification obtained of Registered in China ซึ่งสินค้าเดิมที่ขึ้นทะเบียนได้แล้ว คือ Sesame seeds HS code 1207409000 CIQ code 101 เมื่อต้องการเพิ่มผลิตภัณฑ์ให้ไปที่หัวข้อ Product to be registered/added to China จากนั้นกด Add เพิ่มชื่อ และข้อมูลผลิตภัณฑ์ที่ต้องการในทุกหัวข้อของ คำขอ เหมือนการยื่นคำขอใหม่

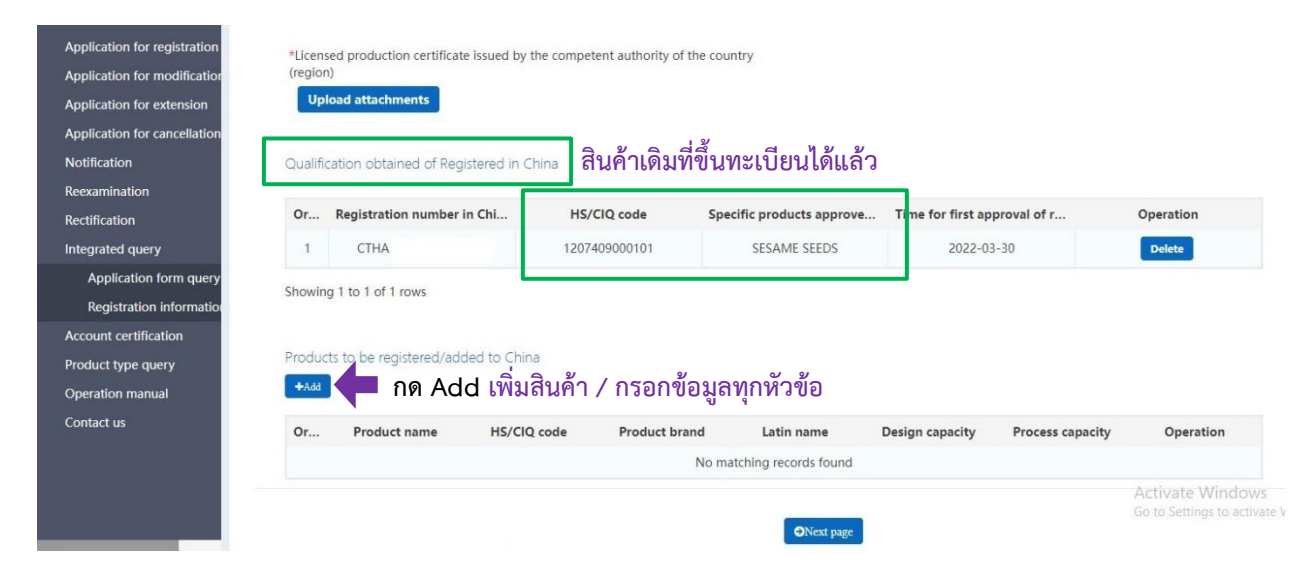

 การขอเพิ่มผลิตภัณฑ์ หน้าสุดท้ายของคำขอ จะพบหัวข้อ Supporting materials to modify information ต้องแนบตารางขอเปลี่ยนแปลงข้อมูล ซึ่งแสดงข้อมูลบริษัทที่ได้รับอนุมัติขึ้นทะเบียน ข้อมูลที่ ต้องการเปลี่ยนแปลง และเอกสารสนับสนุน

| Reexamination                                        | *Total number of employees                                                                                                    | *Number of management and technical personnel                       | *Number of official inspection and guarantine |
|------------------------------------------------------|----------------------------------------------------------------------------------------------------|---------------------------------------------------------------------|-----------------------------------------------|
| Rectification                                        | an ann an an an an an an an an an an an                                                                                                    |                                                                     | personnel in the factory                      |
| Integrated query                                     |                                                                                                    |                                                                     |                                               |
| Application form query                               | *Accredited agency                                                                                                    |                                                                     |                                               |
| Registration information                             | Department of Agriculture                                                                                                    |                                                                     |                                               |
| Account certification                                |                                                                                                    |                                                                     |                                               |
|                                                      | *Please download the enterprise declaration an                                                                                                    | nd sign as required unload scanned conv                             |                                               |
| Product type query                                   | *Please download the <u>enterprise declaration</u> , ar                                                                                                    | nd sign as required, upload scanned copy                            |                                               |
| Product type query<br>Operation manual               | *Please download the <u>enterprise declaration</u> , an<br>Upload attachments                                                                                    | nd sign as required,upload scanned copy                             |                                               |
| Product type query<br>Operation manual<br>Contact us | *Please download the <u>enterprise declaration</u> , an<br>Upload attachments<br>*Supporting materials to modify information                                     | nd sign as required,upload scanned copy<br>ตารางขอเปลี่ยนแปลงข้อมูล |                                               |
| Product type query<br>Operation manual<br>Contact us | *Please download the <u>enterprise declaration</u> , an<br><b>Upload attachments</b><br>*Supporting materials to modify information<br><b>Upload attachments</b> | nd sign as required,upload scanned copy<br>ตารางขอเปลี่ยนแปลงข้อมูล |                                               |
| Product type query<br>Operation manual<br>Contact us | *Please download the <u>enterprise declaration</u> , an<br><b>Upload attachments</b><br>*Supporting materials to modify information<br><b>Upload attachments</b> | d sign as required,upload scanned copy<br>ตารางขอเปลี่ยนแปลงข้อมูล  | Activate Windows                              |

ตัวอย่าง แบบฟอร์ม Supporting materials to modify information

| 附件6                                                |                                   |                    |                         |                                    |                                             |                        |                                    |    |  |  |
|----------------------------------------------------|-----------------------------------|--------------------|-------------------------|------------------------------------|---------------------------------------------|------------------------|------------------------------------|----|--|--|
| 企业获得注册时信息(ข้อมูลบริษัทที่ได้รับการขึ้นทะเบียนแล้ว) |                                   |                    |                         |                                    |                                             |                        |                                    |    |  |  |
| 所在国家<br>(地区)批准注<br>册号                              | 在华注册编号                            | 企业名称               | 企业法定<br>代表人             | 注册地址                               | 市/县                                         | 州/省/区                  | 注册产品类别                             | 备注 |  |  |
| หมายเลขทะเบียนได้รับ<br>การอนุมัติในประเทศไทย      | หมายเลขที่ได้รับอนุมัติ<br>จากจีน | ชื่อบริษัท         | ชื่อผู้มีอำนาจลง<br>นาม | ที่อยู่ที่ได้รับการขึ้น<br>ทะเบียน | เมือง/เขต                                   | จังหวัด                | ประเภทของผลิตภัณฑ์ที่<br>ลงทะเบียน |    |  |  |
|                                                    | 企业申请                              | 青变更 <mark>信</mark> | 息(ข้อ                   | มูลบริษัท <i>ท</i> ์               | ี่ต <i>้</i> องการเ                         | ปลี่ยนแป               | ລາ)                                |    |  |  |
| 序号                                                 | 申请变更信息<br>名称                      | 变更前                | 变更后                     | 变更原因                               | 变更实际<br>发生时间                                | 证明材料<br>名称             | 随附材料文件名                            | 备注 |  |  |
| ลำดับ                                              | หัวข้อที่ต้องการ<br>เปลี่ยนแปลง   | ข้อมูลเดิม         | ข้อมูลใหม่              | เหตุผลในการ<br>เปลี่ยนแปลง         | ช่วงเวลาการ<br>เปลี่ยนแปลงที่จะ<br>เกิดขึ้น | ชื่อเอกสาร<br>สนับสนุน | ชื่อไฟล์ที่แนบมา                   |    |  |  |

**ตัวอย่าง** การกรอกแบบฟอร์ม Supporting materials to modify information กรณีขอเพิ่มผลิตภัณฑ์

| 所在国家(<br>地区)批准<br>注册号                             | 在华注册编<br>号                        | 企业名<br>称        | 企业法定代表人             | 注册地址                               | 市/县                                         | 州/省/区                                                                                                    | 注册产品类别                                                                                                    | 备注 |  |  |
|---------------------------------------------------|-----------------------------------|-----------------|---------------------|------------------------------------|---------------------------------------------|----------------------------------------------------------------------------------------------------|----------------------------------------------------------------------------------------------------|----|--|--|
| หมายเลขทะเบียน<br>ได้รับการอนุมัติใน<br>ประเทศไทย | หมายเลขที่ได้รับ<br>อนุมัติจากจีน | ชื่อบริษัท      | ชื่อผู้มีอำนาจสงนาม | ที่อยู่ที่ได้รับการขึ้น<br>ทะเบียน | เมือง/เขต                                   | จังหวัด                                                                                                    | ประเภทของผลิต กัณฑ์ที่<br>ลงทะเบียน                                                                                                    |    |  |  |
| DOA XXXXX<br>XX XXXXXX                            | СТНАХХХХХ<br>ХХХХХХХХХ            | XXX<br>Co.Ltd.  | Mr. XXXXXXXXX       | 50<br>Phahonyothin<br>rd., Ladyao, | Chatuchak                                   | Bangkok                                                                                                    | Dried Fruit                                                                                                    |    |  |  |
|                                                   | 企业申请变更信息                          |                 |                     |                                    |                                             |                                                                                                    |                                                                                                    |    |  |  |
| 序号                                                | 申请变更信<br>息名称                      | 变更前             | 变更后                 | 变更原因                               | 变更实际<br>发生时间                                | 证明材料名称                                                                                                    | 随附材料文件名                                                                                                    | 备注 |  |  |
| สำดับ                                             | หัวข้อที่ต้องการ<br>เปลี่ยนแปลง   | ข้อมูล<br>เดิม  | ข้อมูลใหม่          | เหตุผลในการ<br>เปลียนแปลง          | ช่วงเวลาการ<br>เปลี่ยนแปลง<br>ที่จะเกิดขึ้น | ชื่อเอกสาร<br>สนับสนุน                                                                                                    | ชื่อไฟล์ที่แนบมา                                                                                                    |    |  |  |
| 1                                                 | All                               | Dried<br>Durian | Dried mango         | Adding more<br>product             | force on<br>application<br>approved         | 1. Test report<br>Product<br>2. Test report of<br>water in<br>process<br>3. Non GMOs<br>Cert<br>4. HACCP plan<br>5. Monitoring<br>Record of CCP<br>6. Flow chart<br>7. Product<br>photo | 1. Test report<br>dried mango<br>2.Test report<br>Water<br>3. Cert-non GMOs<br>mango<br>4. Monitoring<br>record CCP1<br>5. HACCP plan<br>Dried fruit<br>6. Flow chart<br>Dried fruit<br>7. Photo_dried |    |  |  |

# กรณี เพิ่มเติมข้อมูลผลิตภัณฑ์ สำหรับคำขอที่ได้รับการขึ้นอนุมัติจาก GACC แล้ว

1. เลือกหัวข้อ Application for modification จากนั้นกด Modify คำขอของกลุ่มสินค้าที่ ต้องการเพิ่มเติมข้อมูล

| $\equiv$ apply $2$ A single                  | window f | or Chinese internation                                          | al trade   China l | mport Food Enterprise Re     | gistration      |         |
|----------------------------------------------|----------|-----------------------------------------------------------------|--------------------|------------------------------|-----------------|---------|
| China Import Food<br>Enterprise Registration | ≡ 🕊 Hon  | Application for modification (<br>Application infomation manage | ment               |                              |                 |         |
| Application for<br>registration              | Pro      | oduct range                                                     |                    |                              |                 |         |
| Application for<br>modification              |          |                                                                 | •                  |                              |                 |         |
| Application for extension                    |          |                                                                 |                    | Q Inquire 2 Reset            |                 |         |
| cancellation                                 |          |                                                                 |                    |                              |                 |         |
| Notification                                 | Orde     | Application serial number                                       | Product category   | Registration number in China | Expiration date | Actions |
| Reexamination                                | 1        | PLT202000000                                                    | Edible grains      | СТНА                         | 2026-11-30      | Modify  |
| D                                            |          |                                                                 |                    |                              |                 |         |

 เมื่อกด Modify จะพบคำขอสำหรับเพิ่มเติมข้อมูล ส่วน Basic information ให้กรอกข้อมูลในช่องสีขาว ทั้งหมด โดยเฉพาะที่มี \* ส่วนช่องสีเทาระบบจะขึ้นข้อมูลให้ไม่สามารถแก้ไขได้ เนื่องจากคำขอนี้ได้รับ การอนุมัติขึ้นทะเบียนแล้ว เมื่อดูในช่อง Registration number (in China) จะพบเลขขึ้นทะเบียนกับ GACC ขึ้นต้นด้วย CTHA และตัวเลข 14 ตำแหน่ง (CTHAxxxxxxxxxxx) โดยเลขขึ้นทะเบียนกับ GACC ต้องนำไป แสดงบนฉลากสินค้าที่ส่งออกไปจีน

|                              | vindow for Chinese international trade           | China Import Food Enterprise Reg            | istration                                   |
|------------------------------|--------------------------------------------------|---------------------------------------------|---------------------------------------------|
| China Import Food Enterr     | Home Application for modification Application    | n form query 🛛 Edible grains 🛇              |                                             |
| Registration                 | Basic information Production-related information | Check list and statement Attachment Informa | tion                                        |
| Application for registration |                                                  |                                             |                                             |
| Application for modification | Save delete                                      | <u>current state : E</u>                    | nterprise temporary saved                   |
| Application for extension    |                                                  |                                             |                                             |
| Application for cancellation | Basic information of the enterprises             |                                             |                                             |
| Notification                 | Country (Region)                                 | Registration number approved by located     | Name of the registration approval competent |
| Reexamination                | 泰国-Thailand                                      |                                             | autionty                                    |
| Rectification                | เลขขึ้นทะเบียนกับGACC                            | THRC                                        |                                             |
| Integrated query             | Registration number (in China)                   | Registration date (in China)                | Registration expiration date (in China)     |
| Application form query       | CTHA                                             | 2021-12-01                                  | 2026-11-30                                  |
| Registration information     | theme of competent authority of the country      | *Plant astablichment time                   | *Enterprise name                            |
| Account certification        | (region)                                         |                                             | "Enterprise name                            |
| Product type query           | 农业司 👻                                            |                                             |                                             |
| Operation manual             |                                                  |                                             |                                             |
| FAQ                          | *State/Province/Territory                        | *Address of manufacturing facility          |                                             |
| Contact us                   |                                                  |                                             |                                             |

 คำขอเพิ่มเติมข้อมูลจะเหมือนการยื่นคำขอใหม่ แต่จะพบรายการของสินค้าเดิมที่ได้รับอนุมัติขึ้นทะเบียนแล้ว สินค้าที่ขึ้นทะเบียนได้แล้ว ดูจากหัวข้อ Qualification obtained of Registered in China

| *Lice  | nsed production certificate issued by<br>pload attachments | the competent authority of the cou   | intry (region)           |                           |                       |
|--------|------------------------------------------------------------|--------------------------------------|--------------------------|---------------------------|-----------------------|
| Quali  | fication obtained of Registered in (                       | <sup>China</sup> สินค้าเดิมที่ขึ้นทะ | ะเบียนได้แล้ว            |                           |                       |
| se     | Registration number in                                     | HS/CIQ encoding                      | Approved for registratio | The time of first approva | operate               |
| 6      | CTHA                                                       | 1006402090202                        | Broken rice              | -                         | Delete                |
| 7      | CTHA                                                       | 1006302001203                        | Polished rice            | -                         | Delete                |
| 8      | CTHA                                                       | 1006408090202                        | Broken rice              | -                         | Delete                |
| 9      | СТНА                                                       | 1006308090201                        | Polished rice            | -                         | Delete                |
| 10     | CTHA :                                                     | 1006202090999                        | brown rice               | -                         | Delete                |
| Showin | g records 6 through 10 of 28                               |                                      |                          | د 1                       | 2 3 4 5 6 <b>&gt;</b> |

รายสินค้าที่ขึ้นทะเบียนกับ GACC มีทั้งหมด 28 รายการ โดยเลขขึ้นทะเบียนกับ GACC ทั้งหมดเป็นเลข ทะเบียนเดียวกัน เนื่องจากเป็นสินค้าในกลุ่มเดียวกัน แต่ละรายการที่ได้อนุมัติขึ้นทะเบียนจะระบุพิกัดศุลกากร (HS/CIQ encoding) เช่น 1006302001202, 1207409000101 เป็นต้น และชื่อผลิตภัณฑ์ เช่น Polish rice, Sesame Seed เป็นต้น และกรณีที่ GACC ขึ้นทะเบียนให้เอง ชื่อผลิตภัณฑ์ที่ได้รับอนุมัติจะเป็นกลุ่มผลิตภัณฑ์ เช่น Polish rice, Broken rice, Brown rice เป็นต้น 4. การเพิ่มเติมข้อมูล **หัวข้อ Product to be registered/added to China** ในการเพิ่มชื่อผลิตภัณฑ์ให้ระบุ เป็นชื่อสินค้าที่ต้องการส่งออก เช่น Jasmine rice, Thai Hom Mali Rice, Thai Hom Mali Broken Rice เป็นต้น

| Products to be registered/added to China – 🖸 > |                                                                                          |  |  |  |  |
|------------------------------------------------|------------------------------------------------------------------------------------------|--|--|--|--|
| *Production type                               | production vocessing vocessing vocessing                                                 |  |  |  |  |
| Any questi                                     | ons about the HS / CIQ code of the product? <u>Click here</u> to query the product type. |  |  |  |  |
| *HS/CIQ code                                   | 长粒米精米 1006302001 ▼                                                                       |  |  |  |  |
| *Specific products for export to<br>China      | THAI HOM MALI RICE                                                                       |  |  |  |  |
| *Product brand                                 | No brand                                                                                 |  |  |  |  |
| *Latin name                                    | Oryza Sativa Linn (ชื่อวิทยาศาสตร์ของส่วนผสมหลัก)                                        |  |  |  |  |
| *Number of storage warehouse                   | 1                                                                                        |  |  |  |  |
| *Capacity of storage warehouse                 | 120                                                                                      |  |  |  |  |
|                                                | Save Reset                                                                               |  |  |  |  |

เมื่อกรอกข้อมูลเสร็จแล้ว กด save ข้อมูลในหัวข้อ Product to be registered/added to China จะแสดงดังรูป

| 3      | THAI HOM MALI BRO<br>KEN RICE | 1006408090202 | NO BRAND | Oryza Sativa Linn | 20000 | 3000  | Edit Delete |
|--------|-------------------------------|---------------|----------|-------------------|-------|-------|-------------|
| 4      | THAI HOM MALI BRO<br>KEN RICE | 1006408090203 | NO BRAND | Oryza Sativa Linn | 20000 | 3000  | Edit Delete |
| 5      | THAI HOM MALI BRO<br>KEN RICE | 1006402001203 | NO BRAND | Oryza Sativa Linn | 20000 | 3000  | Edit Delete |
| Showin | g 1 to 5 of 28 rows           |               |          |                   |       | < 1 2 | 3 4 5 6 >   |

หมายเหตุ \*คำแนะนำการกรอกข้อมูลให้ย้อนกลับไปหัวข้อ **การยื่นคำขอขึ้นทะเบียน 248 หน้า 5** 

5. การขอเพิ่มเติมข้อมูลของผลิตภัณฑ์ หน้าสุดท้ายของคำขอ จะพบหัวข้อ Supporting materials to modify information ต้องแนบตารางขอเปลี่ยนแปลงข้อมูล ซึ่งแสดงข้อมูลบริษัทที่ได้รับอนุมัติขึ้นทะเบียน ข้อมูลที่ ต้องการเปลี่ยนแปลง และเอกสารสนับสนุน

| Notification<br>Reexamination<br>Rectification     | Human resources *Total number of employees                        | *Number of management and technical personnel | *Number of official inspection and quarantine<br>personnel in the factory |
|----------------------------------------------------|-------------------------------------------------------------------|-----------------------------------------------|---------------------------------------------------------------------------|
| Integrated query                                   |                                                                   |                                               | -                                                                         |
| Application form query<br>Registration information | *Accredited agency                                                |                                               |                                                                           |
| Account certification                              | Department of Agriculture                                         |                                               |                                                                           |
| Product type query                                 | *Please download the enterprise declaration, an                   | nd sign as required, upload scanned copy      |                                                                           |
| Operation manual                                   | Upload attachments                                                |                                               |                                                                           |
| Contact us                                         | *Supporting materials to modify information<br>Upload attachments | ตารางขอเปลี่ยนแปลงข้อมูล                      |                                                                           |
|                                                    |                                                                   | OPrevious page ONext page                     | Activate Windows<br>Go to Settings to activate                            |

คู่มือขึ้นทะเบียน248 กรมวิชาการเกษตร

## ตัวอย่าง แบบฟอร์ม Supporting materials to modify information

| 附件6                                                |                                   |                    |                         |                                    |                                                           |                        |                                    |    |
|----------------------------------------------------|-----------------------------------|--------------------|-------------------------|------------------------------------|-----------------------------------------------------------|------------------------|------------------------------------|----|
| 企业获得注册时信息(ข้อมูลบริษัทที่ได้รับการขึ้นทะเบียนแล้ว) |                                   |                    |                         |                                    |                                                           |                        |                                    |    |
| 所在国家<br>(地区)批准注<br>册号                              | 在华注册编号                            | 企业名称               | 企业法定<br>代表人             | 注册地址                               | 市/县                                                       | 州/省/区                  | 注册产品类别                             | 备注 |
| หมายเลขทะเบียนได้รับ<br>การอนุมัติในประเทศไทย      | หมายเลขที่ได้รับอนุมัติ<br>จากจีน | ชื่อบริษัท         | ชื่อผู้มีอำนาจลง<br>นาม | ที่อยู่ที่ได้รับการขึ้น<br>ทะเบียน | เมือง/เขต                                                 | จังหวัด                | ประเภทของผลิตภัณฑ์ที่<br>ลงทะเบียน |    |
|                                                    | 企业申请                              | 青变更 <mark>信</mark> | 息(ข้อ                   | มูลบริษัท <i>ท</i> ์               | ี่ต <i>้</i> องการเ                                       | .ปลี่ยนแป              | <b>ລ</b> ູ ຈ)                      |    |
| 序号                                                 | 申请变更信息<br>名称                      | 变更前                | 变更后                     | 变更原因                               | 变更实际<br>发生时间                                              | 证明材料<br>名称             | 随附材料文件名                            | 备注 |
| ลำดับ                                              | หัวข้อที่ต้องการ<br>เปลี่ยนแปลง   | ข้อมูลเดิม         | ข้อมูลใหม่              | เหตุผลในการ<br>เปลี่ยนแปลง         | ช่วงเวลาการ<br>เปลี่ยนแปลงที่จะ<br><mark>เกิดขึ้</mark> น | ชื่อเอกสาร<br>สนับสนุน | ชื่อไฟล์ที่แนบมา                   |    |

## ตัวอย่าง การกรอกแบบฟอร์ม Supporting materials to modify information กรณีขอเพิ่มเติมข้อมูล

| 附件6                                               |                                   |                  |                                       |                                    |                                         |                                                                                                    |                                                                                                    |    |
|---------------------------------------------------|-----------------------------------|------------------|---------------------------------------|------------------------------------|-----------------------------------------|----------------------------------------------------------------------------------------------------|----------------------------------------------------------------------------------------------------|----|
|                                                   |                                   |                  | 企                                     | 业获得注册时                             | 寸信息                                     |                                                                                                    |                                                                                                    |    |
| 所在国家(<br>地区)批准<br>注册号                             | 在华注册编<br>号                        | 企业名称             | 企业法定代表人                               | 注册地址                               | 市/县                                     | 州/省/区                                                                                                    | 注册产品类别                                                                                                    | 备注 |
| หมายเลขทะเบียน<br>ได้รับการอนุมัดีใน<br>ประเทศไทย | หมายเลชที่ได้รับ<br>อนุมัติจากจีน | ชื่อบริษัท       | ชื่อผู้มีอำนาจลงนาม                   | ที่อยู่ที่ได้รับการขึ้น<br>ทะเบียน | เมือง/เขต                               | จังหวัด                                                                                                    | ประเภท ของผสิตภัณฑ์<br>ที่ลงทะเบียน                                                                                                    |    |
| DOA XXXXX<br>XX XXXXXX                            | CTHAXXXXXX<br>XXXXXXXXX           | XXX<br>Co.Ltd.   | Mr. XXXXXXXXXX                        | 50 Phahonyothin<br>rd., Ladyao     | Chatuchak                               | Bangkok                                                                                                    | Edible grains                                                                                                    |    |
|                                                   |                                   |                  | 1                                     | 企业申请变更                             | 信息                                      |                                                                                                    |                                                                                                    |    |
| 序号                                                | 申请变更信<br>息名称                      | 变更前              | 变更后                                   | 变更原因                               | 变更实际发生时<br>间                            | 证明材料名称                                                                                                    | 随附材料文件名                                                                                                    | 备注 |
| ล่าดับ                                            | หัวข้อที่ต้องการ<br>เปลี่ยนแปลง   | ข้อมูลเดิม       | ข้อมูลใหม่                            | เหตุผลในการ<br>เปลี่ยนแปลง         | ช่วงเวลาการเปลี่ยน<br>แปลงที่จะเกิดขึ้น | ชื่อเอกสารสนับสนุน                                                                                                    |                                                                                                    |    |
| 1                                                 | All topics                        | Polished<br>rice | Jasmine rice<br>Thai Hom Mali<br>Rice | update product<br>information      | force on<br>application<br>approved     | 1. Test report<br>Pesticide<br>2.Test report of<br>Water in<br>process<br>3. Test report of<br>DNA<br>4. Certificate<br>non GMOs<br>5. Monitoring<br>Record of CCP<br>6. Flow chart | 1. Test report<br>Pesticide_Homma<br>Ii<br>2.Test report<br>Water<br>3. Test<br>report_DNA<br>4. Cert-non GMOs<br>5. Monitoring<br>record CCP1_sorter<br>6. Flow chart |    |

คู่มือขึ้นทะเบียน248 กรมวิชาการเกษตร

# เอกสารแนบ กรณีการเพิ่มเติมข้อมูลโรงปรับปรุงคุณภาพข้าว

- 1. ตารางขอเปลี่ยนแปลงข้อมูล (Supporting materials to modify information)
- 2. ทะเบียนรายชื่อผู้ขาย/ส่งมอบ (กรณีมีมากกว่า 1 ราย)
- 3. ผลตรวจ DNA (เฉพาะข้าวหอมมะลิ)
- 4. ผลวิเคราะห์น้ำใช้ในกระบวนการผลิต
- 5. ผลวิเคราะห์สารเคมีตกค้าง และ โลหะหนัก ในวัตถุดิบหรือผลิตภัณฑ์
- 6. รายงานการรมยา (Fumigation Treatment) ก่อนขึ้นตู้
- 7. หลักฐานการฝึกอบรมการตรวจสอบศัตรูพืชกักกันไปจีน ภาพกิจกรรมการตรวจสอบ และบันทึกที่เกี่ยวข้อง

## การส่งคำขอใหม่ เมื่อได้รับการปฏิเสธจาก GACC (Refused by GACC)

 ตรวจสอบสถานะของคำขอ เลือก Application form query ดูจากตารางช่องที่ 7 Application status เมื่อคำขอถูกปฏิเสธจาก GACC ให้ดูเหตุผลการปฏิเสธ หรือสิ่งที่ต้องแก้ไขให้ดูจากช่อง Customs receipt กด Examine

| Orde. | Application seri       | Registration nu | Application time        | Product category | Application type             | Application stat        | Customs receipt | nstitutional rec | Handle part   | Operation |
|-------|------------------------|-----------------|-------------------------|------------------|------------------------------|-------------------------|-----------------|------------------|---------------|-----------|
| 1     | 20220000000337<br>756  |                 | 2022-03-30 12:29:<br>11 | Dried fruits     | Registration applic<br>ation | Approved                | E               | Examine          | China customs | Examine   |
| 2     | 202200000000293<br>120 | ~               | 2022-02-23 14:18:<br>39 | Dried fruits     | Registration applic<br>ation | Refused by the GA<br>CC | Examine         | Examine          | Enterprise    | Examine   |
| 3     | 20220000000264<br>012  | -               | 2022-02-02 17:36:<br>53 | Dried fruits     | Registration applie<br>ation | Refused by the GA<br>CC | Examine         | Examine          | Enterprise    | Examine   |
| 4     | 20210000000066<br>992  | -               | 2022-01-11 11:08:<br>01 | Dried fruits     | Registration applic<br>ation | Refused by the GA<br>CC | Examine         | Examine          | Enterprise    | Examine   |

|    | ation   | U       |      |        |      |
|----|---------|---------|------|--------|------|
|    | เหตุผลก | ารปฏิเส | វេ   |        |      |
|    | Reason  |         |      | ×      |      |
|    | 根据企业提供  | 加工工艺,C  | IQ编码 | 站应为104 |      |
| uc | 请企业核准。  |         |      |        | s re |
| ed |         |         |      |        | line |
| ed |         |         |      |        | ine  |
| ed |         |         |      |        | ine  |
| ed |         | Confirm |      |        | ine  |
|    |         |         |      |        |      |

- 2. คำขอเดิมที่ถูกปฏิเสธ (Refused by GACC) ไม่สามารถแก้ไขข้อมูลได้ ผู้ยื่นคำขอต้องกรอกข้อมูลและ แนบเอกสารใหม่ทั้งหมด โดยดำเนินการดังนี้
  - (1) หัวข้อด้านซ้าย **เลือก Application for registration**
  - (2) **เลือกกลุ่มสินค้า**ที่ต้องการ จะพบกับคำขอเดิมที่ถูกปฏิเสธ ซึ่งไม่สามารถแก้ไขข้อมูลได้
  - (3) มุมบนซ้าย จะพบปุ่ม ADD และ SAVE ให้เลือก**กด ADD**
  - (4) เมื่อกด ADD ข้อมูลเดิมที่เคยกรอกไว้จะหายไป ให้ผู้ยื่นคำขอกรอกข้อมูล และแนบเอกสารใหม่ทั้งหมด

#### คำขอถูกปฏิเสธ (Refused by GACC)

|                   | apply 🌮 👌 a sing                | le windo   | w for China's international trade   China Import Food Enterpr |
|-------------------|---------------------------------|------------|---------------------------------------------------------------|
|                   | China Import Food               | ≡ ••       | Home Application for registration 💿                           |
|                   | Enterprise Registration <       |            | Bee products                                                  |
| 1 🔶               | Application for<br>registration |            | Eggs and egg products                                         |
|                   | Application for<br>modification | -<br>-     | Edible oil and oilseeds                                       |
|                   | Application for extension       | _          | Stuffed pastry products                                       |
|                   | Application for<br>cancellation |            | Edible grains                                                 |
|                   | Notification                    |            | Grain milling industrial products and malt                    |
|                   | Reexamination                   |            | Fresh and dehydrated vegetables ,dried beans                  |
|                   | Rectification                   | -          | Natural plant spices                                          |
|                   | Integrated query <              | -          | Nuts and seeds                                                |
|                   | Account certification           | -          | 2                                                             |
|                   | Product type query              |            | Dried fruits                                                  |
|                   | Operation manual                |            |                                                               |
|                   | Contact us                      |            | 🌌 👍 เลือกกลุ่มสินค้า                                          |
|                   |                                 |            | Dried fruits                                                  |
|                   |                                 |            | Unroasted coffee and cocoa beans                              |
| คู่มือขึ้นทะเบียน | 1248 กรมวขาการเกษ               | <b>ภ</b> ร | Special Dietary Foods (Excluding milk-based infant formula)   |

| ≡ apply   🎓 A sing           | le window for China's international trade         | China Import Food Enterprise Reg                            | istration 🛛   AAAtest24                     |
|------------------------------|---------------------------------------------------|-------------------------------------------------------------|---------------------------------------------|
| China Import Food Enterp     | E 😽 Home Application form query S Application for | r registration ® Grain milling industrial products and malt | 0                                           |
| Registration                 | 3 Batton Production-related information           | Check list and statement Attachment Informa                 | tion                                        |
| Application for registration | ์ เลือก                                           |                                                             |                                             |
| Application for modification | BAdd Save                                         | current state : Re                                          | fused by authorities                        |
| Application for extension    |                                                   |                                                             |                                             |
| Application for cancellation | Basic information of the enterprises              |                                                             |                                             |
| Notification                 | Country (Region)                                  | Registration number approved by located                     | Name of the registration approval competent |
| Reexamination                | 泰国-Thailand                                       |                                                             | autionty                                    |
| Rectification                |                                                   | DOA5100099010275                                            |                                             |
| Integrated query             | Registration number (in China)                    | Registration date (in China)                                | Registration expiration date (in China)     |
| Application form query       |                                                   |                                                             |                                             |
| Registration information     | theme of compotent authority of the country       | *Diant establishment time                                   | *Enternelse name                            |
| Account certification        | (region)                                          |                                                             |                                             |
| Product type query           | 农业司                                               | 2000-12-01                                                  | AAA CO., LID                                |

เมื่อกด ADD ข้อมูลเดิมที่เคยกรอกไว้จะหายไป ให้ผู้ยื่นคำขอกรอกข้อมูล และแนบไฟล์ใหม่ทั้งหมด

| = apply the china International Trade                                                       | dow for China's international trade                                                                      | China Import Food Enterprise Regis                                                 | stration 🖂   🗛                                                | est248   🖒 q         | ļuit             |
|---------------------------------------------------------------------------------------------|----------------------------------------------------------------------------------------------------|------------------------------------------------------------------------------------|---------------------------------------------------------------|----------------------|------------------|
| China Import Food Enterr                                                                    | Home Application form query Application for                                                              | r registration Grain milling industrial products and malt                          |                                                               | Close     opera      | e the<br>ation • |
| Application for registration<br>Application for modificatior<br>Application for extension   | Save                                                                                                    |                                                                                    |                                                               |                      |                  |
| Application for cancellation<br>Notification<br>Reexamination<br>Rectification              | bale information of the enterprises<br>Country (Region)<br>泰国-Thailand                                   | Registration number approved by located<br>competent authority<br>DOA5100099010275 | Name of the registration approval competent authority         |                      |                  |
| Integrated query<br>Application form query                                                  | Registration number (in China)                                                                           | Registration date (in China)                                                       | Registration expiration date (in China)                       |                      |                  |
| Registration information<br>Account certification<br>Product type query<br>Operation manual | *Name of competent authority of the country<br>(region)<br>Support fuzzy query, please press the space 👻 | *Plant establishment time<br>ไม่พบข้อมูลเดิม ให้กรอกข้อมู                          | *Enterprise name<br>AAA co., LTD<br>มูลใหม่                   |                      |                  |
| Contact us                                                                                  | *State/Province/Territory  *Legal representative - name                                                  | *Address of manufacturing facility  *Legal representative - position               | *Contact person - name Activate Windo<br>Go to Settings to ac | WS<br>ivate Windows. |                  |

# การตรวจสอบสถานะการขึ้นทะเบียน (Application status)

เมื่อยื่นคำขอขึ้นทะเบียนแล้ว สามารถตรวจสอบสถานะ ได้ดังนี้

- 1. ไปที่แถบด้ายซ้าย เลือก Application form query
- 2. สถานะของคำขอ (Application Status) ดูจากช่องที่ 7 ของตาราง

| Enterprise temporary saved    | คำขออยู่กับบริษัท                       |
|-------------------------------|-----------------------------------------|
| Submit to the authorities     | คำขอถูกส่งให้หน่วยงาน CA พิจารณา        |
| Submitting to the GACC        | CA ส่งคำขอให้ GACC พิจารณา              |
| Authorities temporary saved   | ขอคำอยู่ระหว่างการพิจารณาของ CA         |
| Refused by authorities        | คำขอถูกปฏิเสธจาก CA                     |
| Waiting for acception         | คำขอถูกยอมรับจาก GACC และอยู่ระหว่างการ |
| Being accepted by the GACC    | พิจารณา                                 |
| Refused by the GACC           | คำขอถูกปฏิเสธโดย GACC                   |
| To be corrected by enterprise | CA / GACC ส่งกลับคำขอให้บริษัทแก้ไข     |
| Approved                      | คำขอผ่านการอนุมัติขึ้นทะเบียน           |

3. เมื่อคำขอได้รับการอนุมัติ (Approved) สามารถตรวจสอบเลขขึ้นทะเบียนจากช่องที่ 3 Registration in China

ดูตารางช่องที่ 7 Application status

| Application for cancellation           | Orde | . Application s       | Registration | Application ti          | Product cate   | Application t                | Application st.                  | Customs rece | Institutional r | Handle part   | Operation |
|----------------------------------------|------|-----------------------|--------------|-------------------------|----------------|------------------------------|----------------------------------|--------------|-----------------|---------------|-----------|
| Notification                           | 1    | 202100000000<br>52668 |              | 2022-01-03 12:1<br>9:45 | Dried fruits   | Registration app<br>lication | Refused by the<br>GACC           | Examine      | Examine         | Enterprise    | Examine   |
| Reexamination                          | 2    | 202200000000<br>39778 | CTHA         | 2022-02-10 12:3<br>3:17 | Nuts and seeds | Change applica<br>ion        | To be corrected<br>by enterprise | Examine      | Examine         | Enterprise    | Examine   |
| Rectification                          | 3    | 202000000000<br>12574 | CTHA         | 2021-10-29 00:0<br>0:00 | Nuts and seeds | Registration app<br>lication | Approved                         | Examine      | Examine         |               | Examine   |
| Application form query                 | 4    | 202200000000<br>62516 | CTHA         | 2022-04-27 11:1<br>1:54 | Dried fruits   | Change applica<br>ion        | Enterprise temp<br>orary saved   | Examine      | Examine         | Enterprise    | Examine   |
| Registration information               | 5    | 202200000000<br>39780 | CTHA         | 2022-02-10 16:5<br>0:08 | Dried fruits   | Change applica<br>ion        | Refused by the<br>GACC           | Examine      | Examine         | Enterprise    | Examine   |
| Account certification                  | 6    | 202000000000<br>09394 | CTHA         | 2021-10-29 00:0<br>0:00 | Dried fruits   | Registration app<br>lication | Approved                         | Examine      | Examine         |               | Examine   |
| Product type query<br>Operation manual | 7    | 202200000000<br>90250 | СТНА         | 2022-05-25 16:3<br>0:56 | Candied fruit  | Change applica<br>ion        | Enterprise temp<br>orary saved   | Examine      | Examine         | Enterprise    | Examine   |
| Contact us                             | 8    | 202200000000          | СТНА         | 2022-02-10 10:2<br>4:26 | Candied fruit  | Change applica               | Approved                         | Examine      | Examine         | China customs | Examine   |

#### เลือก Application form query

Status Approved ตรวจสอบเลขขึ้นทะเบียนจากช่องที่ 3 Registration in China เลขขึ้นทะเบียน GACC

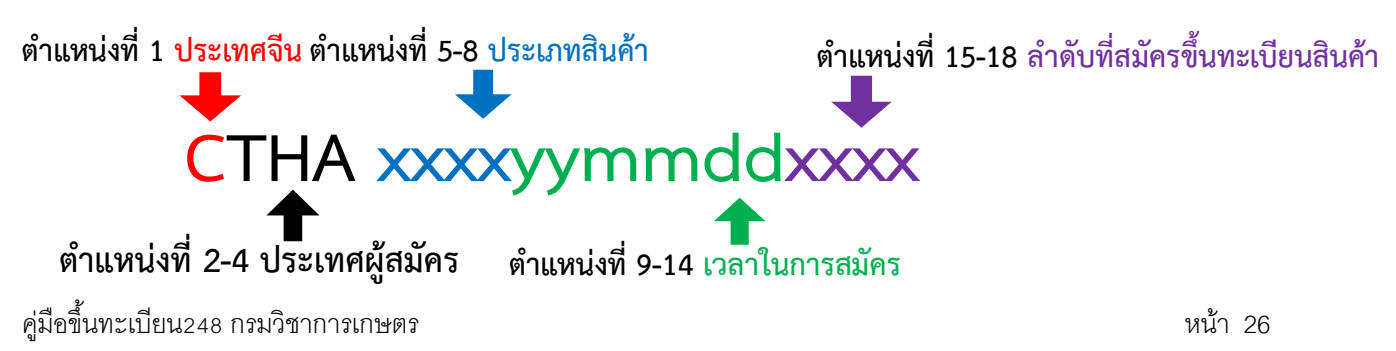

#### บรรณานุกรม

สำนักงานที่ปรึกษาการเกษตรต่างประเทศ ประจำกรุงปักกิ่ง. 2564. แนวทางและคู่มือการขึ้นทะเบียนผู้ผลิตอาหาร นำเข้าจากต่างประเทศ DECREE 248. จาก <u>https://www.opsmoac.go.th/beijing-news-preview-</u> <u>432991791536 สืบค้นเมื่อ 12 ธันวาคม 2564</u>.

China International Trade Single Window. 2021. User Manual of Registration Management System for Overseas Manufacturers of Imported Food For Overseas Competent Authorities. 31 pp.

กลุ่มพัฒนาระบบตรวจรับรองมาตรฐ<mark>านสินค้าพืช</mark> กองพัฒนาระบบและรับรองมา<mark>ตรฐานสินค้าพืช</mark>

กรมวิชาการเกษตร